# GRAPHE 3D GEOMETRIE DANS L'ESPACE

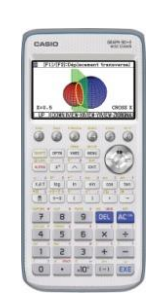

| 1.  |    | Menu Graphe 3D                                                          | 2    |
|-----|----|-------------------------------------------------------------------------|------|
| 2.  |    | Suppression d'une équation                                              | 2    |
| 3.  |    | Création d'une équation d'un plan                                       | 3    |
| 4.  |    | Equation cartésienne d'un plan                                          | 3    |
| 5.  |    | Equation paramétrique d'un plan                                         | 4    |
| 6.  |    | Plan passant par 3 points                                               | 4    |
| 7.  |    | Affichage des plans                                                     | 5    |
| 8.  |    | Création d'une équation d'une droite                                    | 5    |
| 9.  |    | Equation cartésienne d'une droite                                       | 5    |
| 10. |    | Equation paramétrique d'une droite                                      | 6    |
| 11. |    | Equation Point-Vecteur d'une droite                                     | 7    |
| 12. |    | Equation d'une droite avec 2 points                                     | 7    |
| 13. |    | Affichage de droites                                                    | 8    |
| 14. |    | Création d'une équation d'une sphère                                    | 8    |
| 15. |    | Equation factorisée d'une sphère                                        | 8    |
| 16. |    | Equation développée d'une sphère                                        | 9    |
| 17. |    | Affichage de sphères                                                    | 10   |
| 18. |    | Création et affichage d'un cylindre                                     | 11   |
| 19. |    | Création et affichage d'un cône                                         | 13   |
| 20. |    | Choix des couleurs Graphe 3D                                            | 14   |
| 21. |    | Sauvegarde des graphes 3D                                               | 15   |
| 22. |    | Affichage des axes                                                      | 16   |
| 23. |    | Intersections de graphes 3D                                             | 18   |
|     | 1. | Intersections avec des plans                                            | . 18 |
|     | 2. | Intersection de deux plans                                              | . 19 |
| 24. |    | Positions relatives d'un plan et de droites                             | 21   |
| 25. |    | Le mode équation de surface                                             | 23   |
|     | 3. | Equation paramétrique d'une surface                                     | . 24 |
|     | 4. | Surface de révolution obtenue par rotation d'une courbe plane           | . 26 |
|     | 5. | Tracé de points sur une surface                                         | . 28 |
|     | 6. | Réglage de la fenêtre d'affichage d' une surface et utilsation de Trace | . 30 |

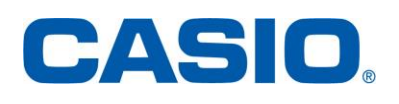

## Ce que disent les textes du programme de terminale S sur la géométrie dans l'espace :

« Dans cette partie, il s'agit, d'une part de renforcer la vision dans l'espace entretenue en classe de première, d'autre part de faire percevoir toute l'importance de la notion de direction de droite ou de plan.

L'objectif est de rendre les élèves capables d'étudier des problèmes d'intersection de droites et de plans, en choisissant un cadre adapté, vectoriel ou non, repéré ou non. »

#### **Application :**

Nous aborderons dans ce chapitre le menu Graphe 3D de la calculatrice graphique CASIO **Graph 90+E** en nous servant de différents exercices en accord avec le programme de géométrie dans l'espace de terminale S ainsi que d'exemples traités dans le supérieur.

#### 1. Menu Graphe 3D

#### À partir du Menu PRINCIPAL

Accéder à **[MAIN MENU]** à l'aide de la touche **MENU** Sélectionner l'icône **Graphe 3D** à l'aide des flèches. Valider par la touche **EXE** 

| 20%        |
|------------|
| 200        |
| <b>000</b> |
| 0.00       |
|            |
| -          |

Appuyer sur le raccourci (ALPHA) () en haut à droite de l'icône.

L'éditeur de graphes 3D s'affiche.

Il est alors possible d'utiliser cet écran pour saisir des équations pour 3 graphes 3D, les modifier et les tracer.

Chaque graphe a une couleur différente, par exemple : *bleu*, *rouge* ou *verte*.

#### 2. <u>Suppression d'une équation</u>

**Application** : Effacer uniquement l'équation saisie en **3** 

Sélectionner à l'aide des flèches  $\textcircled{\basis}$   $\textcircled{\basis}$  l'équation saisie en **3**.

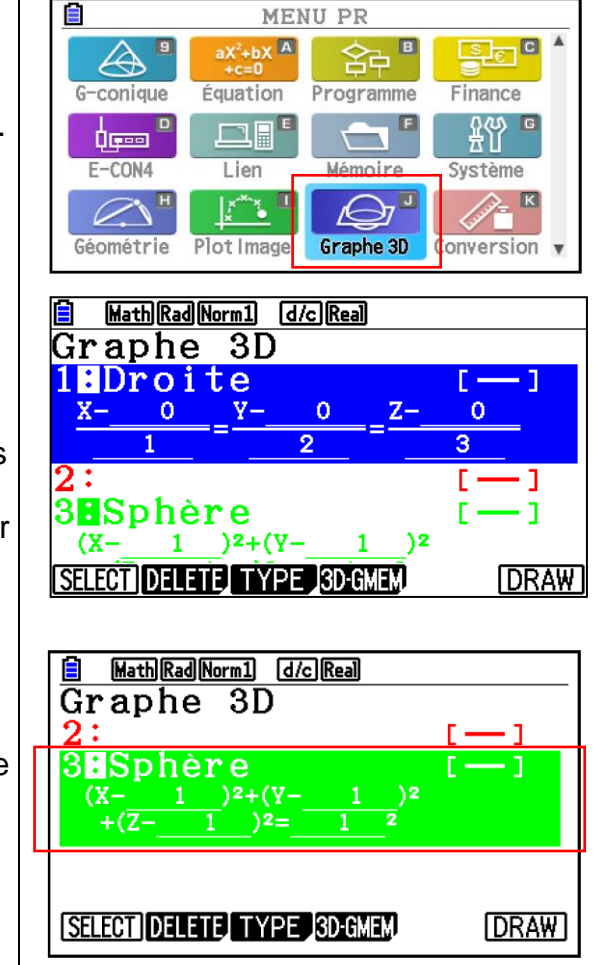

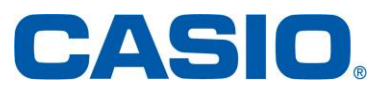

Appuyer sur la touche **F1** pour accéder à **{SEL}** et sélectionner l'équation.

Appuyer sur la touche F2 pour accéder à {DEL} et effacer l'équation.

Appuyer sur la touche **F1** pour confirmer la suppression de l'équation de l'éditeur.

3. Création d'une équation d'un plan

Nous allons voir plusieurs façons de créer une équation d'un plan.

4. Equation cartésienne d'un plan

**Application** : Entrer l'équation cartésienne d'un plan x + y + z - 5 = 0 dans la ligne **2**.

Il s'agit de saisir une équation cartésienne d'un plan de la forme ax + by + cz + d = 0 avec a, b, c et d des réels.

Appuyer sur la touche **F3** pour accéder à **{TYPE}** et sélectionner **Plan** à l'aide de la flèche et **EXE**.

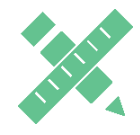

<u>A noter</u> : Par défaut, la calculatrice propose la saisie de l'équation cartésienne du plan.

On peut alors rentrer les coefficients associés à l'équation du plan en faisant E = a à chaque saisie a = b = c = 1, et d = -5.

Pour éventuellement modifier les données rentrées appuyer sur la touche **F4** pour accéder à **{EDIT}**.

Terminer par EXE pour valider votre équation.

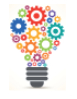

On peut également utiliser la touche **F6** pour accéder à **{SET}** afin de valider l'équation.

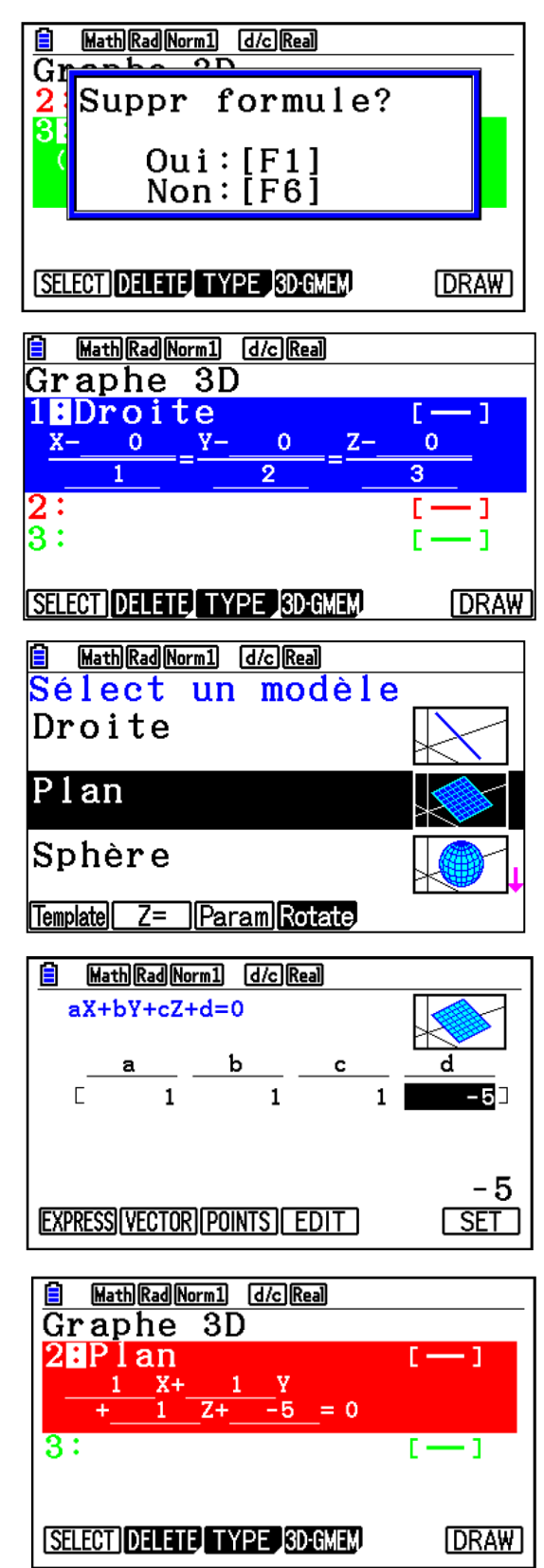

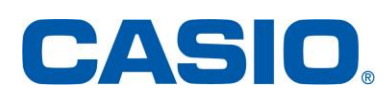

### 5. Equation paramétrique d'un plan

**Application** : Entrer l'équation paramétrique d'un plan passant par le point A(1; 2; 3) et de vecteurs directeurs  $\vec{u}(1; 1; 0)$  et  $\vec{v}(0; 1; 1)$ , les coordonnées étant exprimées dans un repère de l'espace. L'équation sera saisie dans la ligne **3**.

Appuyer sur la touche **F3** pour accéder à **{TYPE}** et sélectionner **Plan** à l'aide de la flèche et **EXE**.

Appuyer sur la touche F2 pour accéder à {VECTOR} et créer l'équation paramétrique du plan.

On peut alors rentrer les coordonnées du point *A* et des vecteurs  $\vec{u}$  et  $\vec{v}$  associés en faisant **EXE** à chaque saisie.

Terminer par EXE pour valider votre équation.

On obtient bien ainsi l'équation paramétrique du plan, t et s étant des paramètres réels, avec un système :

$$\begin{cases} x = 1 + t \\ y = 2 + t + s \\ z = 3 + s \end{cases}$$

6. Plan passant par 3 points

**Application** : Définir un plan passant par 3 points  $P_1(1; 2; 3)$ ;  $P_2(2; 3; 3)$  et  $P_3(1; 3; 4)$ , les coordonnées étant exprimées dans un repère de l'espace. L'équation sera saisie dans la ligne **1**.

Appuyer sur la touche **F3** pour accéder à **{TYPE}** et sélectionner **Plan** à l'aide de la flèche et **EXE**.

Appuyer sur la touche **F3** pour accéder à **{POINTS}** et créer l'équation paramétrique du plan.

On peut alors rentrer les coordonnées des points  $P_1(1; 2; 3)$ ;  $P_2(2; 3; 3)$  et  $P_3(1; 3; 4)$  associés en faisant **EXE** à chaque saisie.

Terminer par EXE pour valider votre équation.

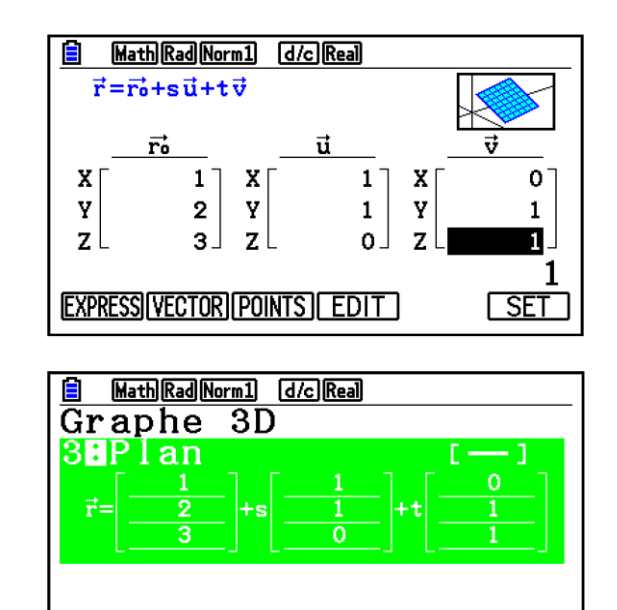

SELECT DELETE TYPE 3D-GMEM DRAW

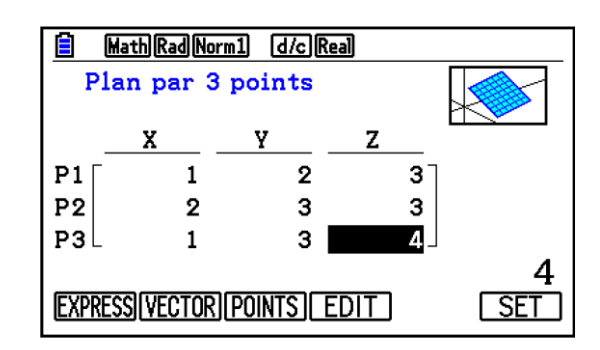

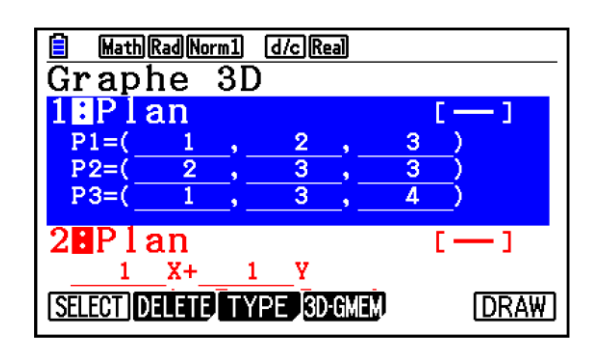

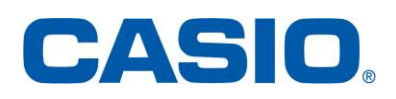

www.casio-education.fr

#### 7. Affichage des plans

**Application** : Afficher les plans dont les équations ont été saisies dans les lignes **1** à **3** du menu Graphe 3D.

Appuyer sur la touche **F6** pour accéder à **{DRAW}** et afficher tous les plans sélectionnés.

Les plans sont affichés en couleurs. Chaque couleur correspond à une équation d'un plan, par exemple, le plan en *bleu* correspond à l'équation de la ligne *1*.

On peut ne pas afficher un plan, par exemple le plan en **rouge**.

#### Désélectionner le plan

Pour cela, appuyer sur **EXIT** et se déplacer à l'aide des flèches ( ) ( ) jusqu'à la ligne souhaitée.

Appuyer sur la touche F1 pour accéder à **{SELECT}** et désélectionner l'équation. Vérifier que la ligne où se trouve l'expression de l'équation n'a pas un signe : *en surbrillance*.

Appuyer à nouveau sur la touche **F6** pour accéder à **{DRAW}** et afficher des plans sélectionnés.

8. <u>Création d'une équation d'une droite</u>

Nous allons voir plusieurs façons de créer une équation d'une droite.

9. Equation cartésienne d'une droite

Application : Entrer les équations cartésiennes  $\frac{x-1}{1} = \frac{y-2}{2} = \frac{z-3}{3}$  définissant une droite dans 1.

Il s'agit de saisir une équation cartésienne d'une droite de l'espace de la forme  $\frac{x-x_0}{a} = \frac{y-y_0}{b} = \frac{z-z_0}{c}$ avec a, b, et c des réels ainsi que  $(x_0; y_0; z_0)$  un point de la droite, les coordonnées étant exprimées dans un repère de l'espace.

Appuyer sur la touche F3 pour accéder à {TYPE}

MathRadNorm1 d/cReal

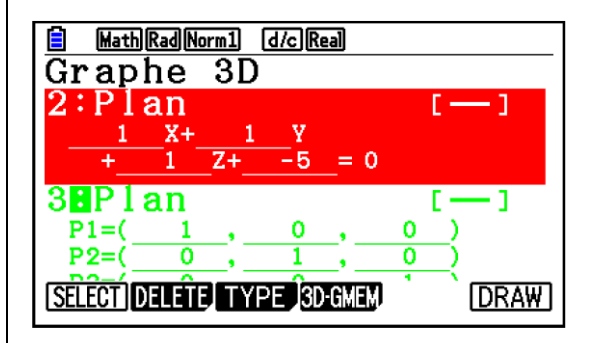

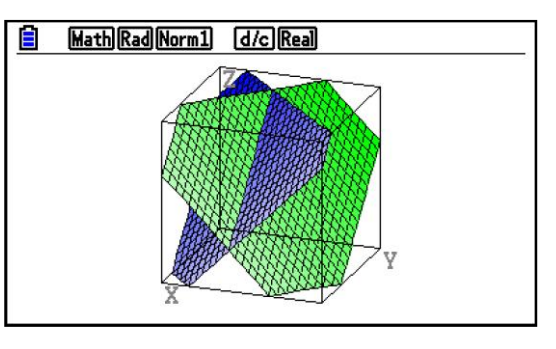

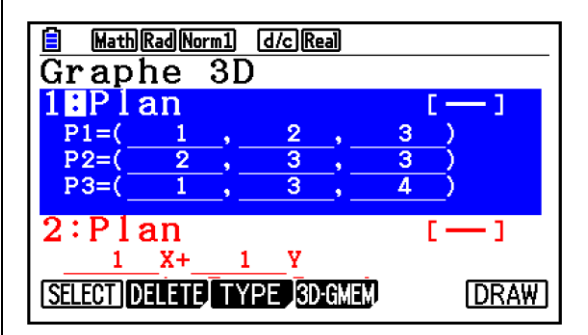

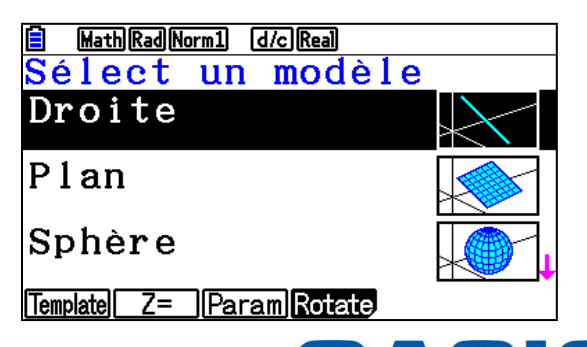

5

et sélectionner Droite et EXE.

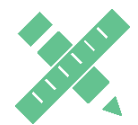

<u>A noter</u> : Par défaut, la calculatrice propose la saisie de l'équation cartésienne de la droite.

On peut alors rentrer les coefficients associés à l'équation de la droite en faisant EXE à chaque saisie :  $x_0 = 1$ ,  $y_0 = 2$ ;  $z_0 = 3$ ; a = 1; b = 2 et c = 3

Pour éventuellement modifier les données rentrées appuyer sur la touche **F5** pour accéder à **{EDIT}**.

Terminer par EXE pour valider votre équation.

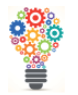

On peut également utiliser la touche **F6** pour accéder à **{SET}** afin de valider l'équation.

**10.** Equation paramétrique d'une droite

**Application** : Entrer l'équation paramétrique d'une droite passant par le point A(1; 2; 3) et de vecteur directeur  $\vec{v}(1; 1; 0)$ , les coordonnées étant exprimées dans un repère de l'espace. L'équation sera saisie dans la ligne **2**.

Appuyer sur la touche F3 pour accéder à **{TYPE}** et sélectionner **Droite** et EXE.

Appuyer sur la touche **F2** pour accéder à **{VECTOR}** et créer l'équation paramétrique de la droite.

On peut alors rentrer les coordonnées du point A et du vecteur directeur  $\vec{v}$  en faisant EXE à chaque saisie.

Terminer par EXE pour valider votre équation.

On obtient bien ainsi l'équation paramétrique de la droite, t étant un paramètre réel, avec un système :

$$\begin{cases} x = 1 + t \\ y = 2 + t \\ z = 3 \end{cases}$$

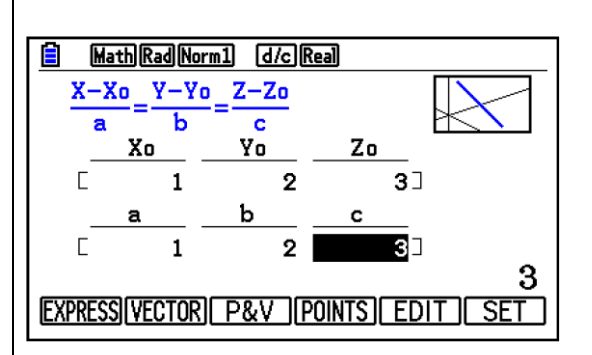

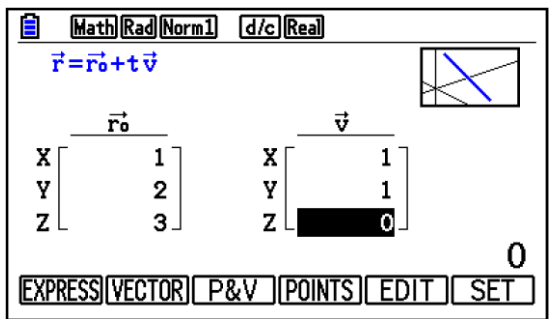

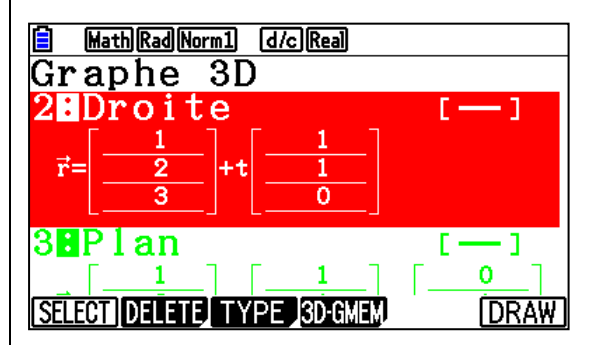

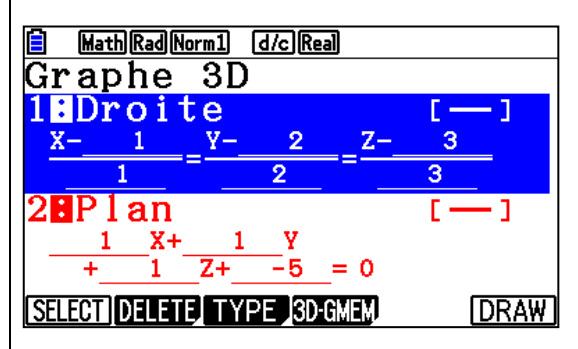

www.casio-education.fr

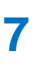

#### **11.** Equation Point-Vecteur d'une droite

**Application** : Entrer l'équation d'une droite passant par le point A(1; 2; 3) et de vecteur directeur  $\vec{u}(0; 1; 1)$ , les coordonnées étant exprimées dans un repère de l'espace.

L'équation sera saisie dans la ligne 3.

Appuyer sur la touche F3 pour accéder à **{TYPE}** et sélectionner **Droite** et EXE.

Appuyer sur la touche **F3** pour accéder à **{P&V}** et créer l'équation de la droite.

On peut alors rentrer les coordonnées du point  $A(x_0; y_0; z_0)$  et du vecteur  $\vec{u}(a; b; c)$  associé en faisant **EXE** à chaque saisie.

Terminer par EXE pour valider votre équation.

#### **12.** Equation d'une droite avec 2 points

**Application** : Entrer l'équation d'une droite passant par les points  $P_1(1;2;3)$  et  $P_2(1;3;4)$ , les coordonnées étant exprimées dans un repère de l'espace.

L'équation sera saisie dans la ligne 1.

Appuyer sur la touche F3 pour accéder à **{TYPE}** et sélectionner **Droite** et EXE.

Appuyer sur la touche **F2** pour accéder à **{POINTS}** et créer l'équation de la droite.

On peut alors rentrer les coordonnées des points  $P_1(1; 2; 3)$  et  $P_2(1; 3; 4)$  en faisant **EXE** à chaque saisie.

Terminer par EXE pour valider votre équation.

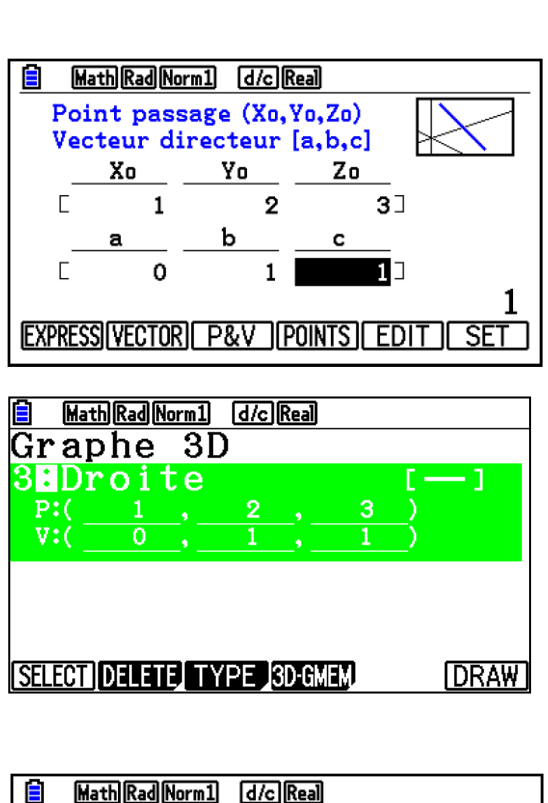

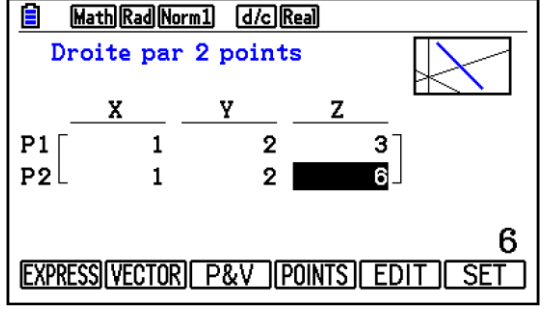

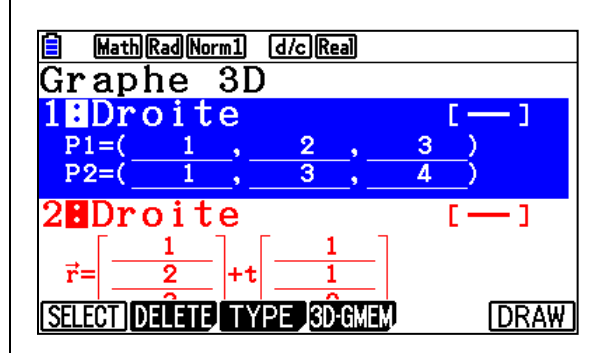

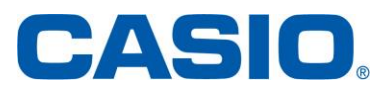

#### 13. Affichage de droites

**Application** : Afficher les droites dont les équations ont été saisies dans les lignes **1** à **3** du menu Graphe 3D.

Appuyer sur la touche **F6** pour accéder à **{DRAW}** et afficher toutes les droites sélectionnées.

Les droites sont affichées en couleurs. Chaque couleur correspond à une équation d'une droite, par exemple, la droite en *bleu* correspond à l'équation de la ligne *1*.

On peut ne pas afficher une droite, par exemple la droite en **rouge**.

#### Désélectionner la droite

Pour cela, appuyer sur **EXIT** et se déplacer à l'aide des flèches ( ) vi jusqu'à la ligne souhaitée.

Appuyer sur la touche **F1** pour accéder à **{SELECT}** et désélectionner l'équation. Vérifier que la ligne où se trouve l'expression de l'équation n'a pas un signe **:** *en surbrillance*.

Appuyer à nouveau sur la touche **F6** pour accéder à **{DRAW}** et afficher des droites sélectionnées.

#### 14. Création d'une équation d'une sphère

Nous allons voir deux façons de créer une équation d'une sphère.

#### 15. Equation factorisée d'une sphère

**Application** : Entrer l'équation cartésienne factorisée de la sphère de centre  $\Omega(1; 1; 1)$  et de rayon r = 1 dans la ligne **1**.

Il s'agit de saisir une équation d'une sphère de la forme  $(x - a)^2 + (y - b)^2 + (z - c)^2 = r^2$  avec *a*, *b*, et *c* des réels et r > 0, les coordonnées étant exprimées dans un repère orthonormé de l'espace.

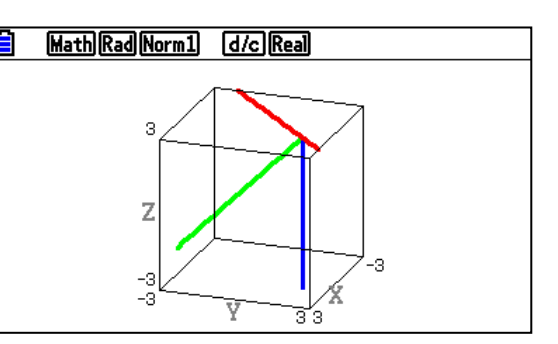

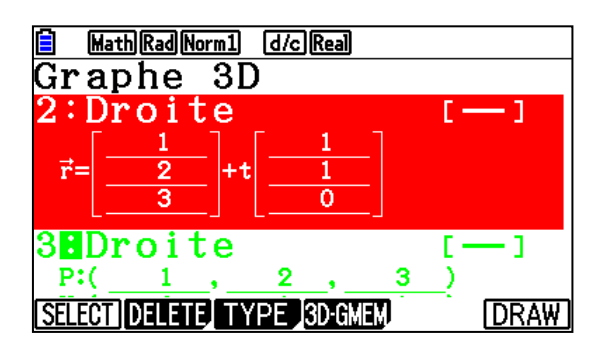

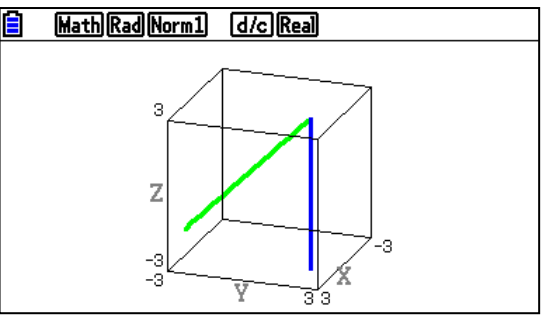

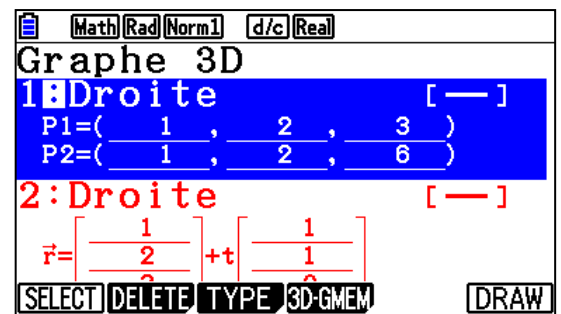

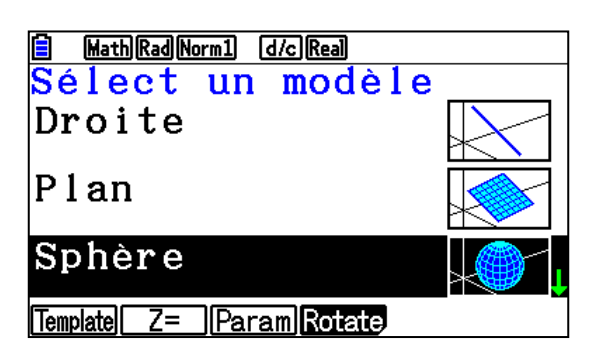

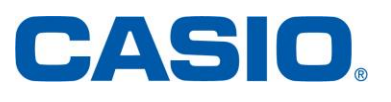

16.

ligne 2.

MathRadNorm1 (d/c)Real Appuyer sur la touche **F3** pour accéder à **{TYPE}**  $(X-a)^{2}+(Y-b)^{2}+(Z-c)^{2}=r^{2}$ et se déplacer à l'aide des flèches ( ) viusqu'à la ligne Sphère et EXE. 1 ] 1 1 A noter : Par défaut, la calculatrice propose la saisie de l'équation 1 factorisée de la sphère. [FACTOR EXPAND EDIT] SET On peut alors rentrer les coefficients associés à l'équation de la sphère en faisant **EXE** à chaque saisie : a = b = c = r = 1. MathRadNorm1 d/cReal Graphe 3D 1**E**Sphère Pour éventuellement modifier les données rentrées 12+(Vappuyer sur la touche F3 pour accéder à {EDIT} . Droite Terminer par **EXE** pour valider votre équation. On peut également utiliser la touche **F6** pour SELECT DELETE TYPE 3D-GMEM DRAW accéder à {SET} afin de valider l'équation. Equation développée d'une sphère MathRadNorm1 d/cReal Application : Entrer l'équation développée de la  $X^{2}+Y^{2}+Z^{2}$ +aX+bY+cZ+d=0sphère :  $x^2 + y^2 + z^2 + x + y + z + \frac{1}{2} = 0$  dans la ъ 1 1 1 Il s'agit de saisir une équation d'une sphère de la 0.5forme  $x^2 + y^2 + z^2 + ax + by + cz + d = 0$  avec *a*, *b*, FACTOR EXPAND EDIT SET c et d des réels, les coordonnées étant exprimées dans un repère orthonormé de l'espace. Appuyer sur la touche **F3** pour accéder à **{TYPE}** MathRadNorm1 d/cReal et se déplacer à l'aide des flèches 🖎 文 jusqu'à la Graphe 3D ligne sélectionner Sphère et EXE. 1**E**Sphère 1 (7 -Appuyer sur la touche **F2** pour accéder à Sphère - ] {EXPAND} et créer l'équation de la sphère. X2+Y2+Z2+ 1 Z+0.5 On peut alors rentrer les coefficients associés à SELECT DELETE TYPE 3D-GMEM DRAW l'équation de la sphère en faisant EXE à chaque saisie : a = b = c = 1 et  $d = \frac{1}{2}$ Terminer par **EXE** pour valider votre équation. CASIC www.casio-education.fr Graphe 3D

#### 17. Affichage de sphères

Application : Afficher les cercles dont les équations ont été saisies dans les lignes 1 et 2 du menu Graphe 3D.

Appuyer sur la touche [F6] pour accéder à {DRAW} et afficher toutes les sphères sélectionnées.

Les sphères sont affichées en couleurs. Chaque couleur correspond à une équation d'une sphère, par exemple, la sphère en *bleu* correspond à l'équation de la ligne 1.

On peut ne pas afficher une sphère, par exemple la sphère en rouge.

#### Sélectionner la sphère

Pour cela, appuyer sur **EXIT** et se déplacer à l'aide des flèches ( ) viusqu'à la ligne souhaitée.

Appuyer sur la touche [F1] pour accéder à {SELECT} et désélectionner l'équation. Vérifier que la ligne où se trouve l'expression de l'équation n'a pas un signe : en surbrillance.

Appuyer à nouveau sur la touche **[F6]** pour accéder à {DRAW} et afficher la sphère sélectionnée.

On peut utiliser le zoom en sélectionnant les touches [SHIFT] [F2] {ZOOM} et puis [F1] {IN} pour agrandir ou [F2] {OUT} pour réduire la sphère.

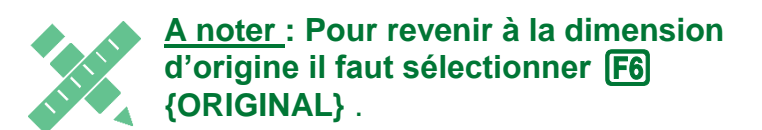

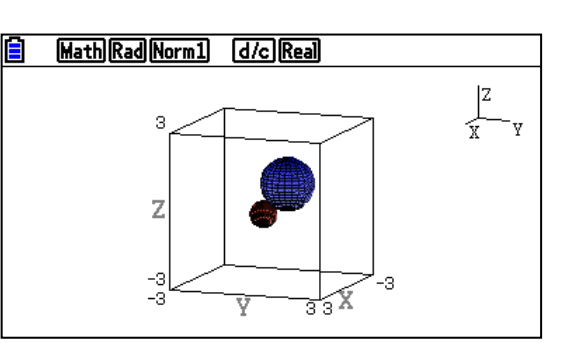

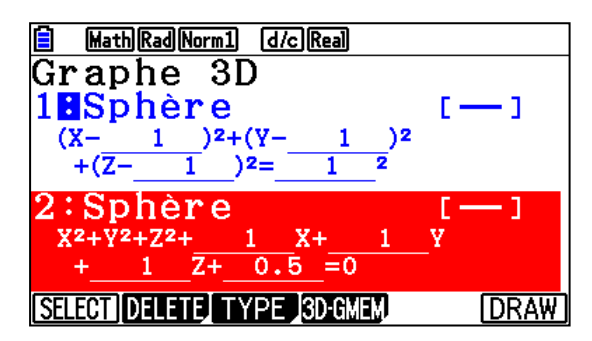

MathRadNorm1 d/cReal

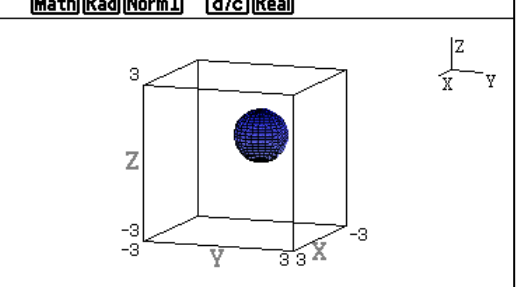

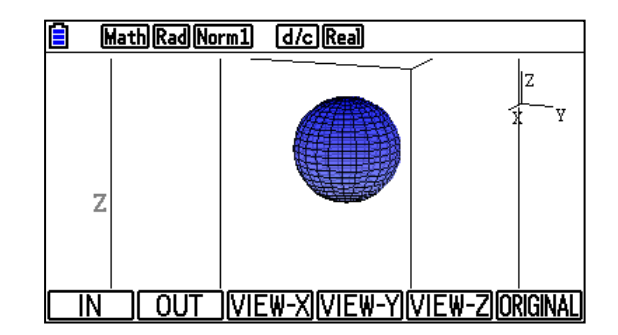

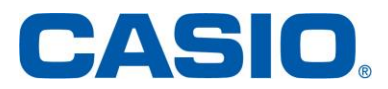

#### **18.** <u>Création et affichage d'un cylindre</u>

Nous voulons afficher un cylindre de centre  $\Omega(a; b; c)$  de rayon r et de hauteur h.

**Application** : Définir et afficher le cylindre de centre  $\Omega(0; 0; 0)$  et de rayon r = 2 et de hauteur h = 3. Le cylindre sera défini dans la ligne **3**.

Appuyer sur la touche **F3** pour accéder à **{TYPE}** et se déplacer à l'aide des flèches **()** jusqu'à la ligne **Cylindre** et appuyer sur **E**.

Entrer le rayon = 2, Zmin = 0 qui correspond à la cote du centre  $\Omega(0;0;0)$  puis Zmax = 3 pour la hauteur *h* et enfin l'abscisse et l'ordonnée de  $\Omega$ : X = 0 et Y = 0 en se déplaçant avec la flèche  $\bigcirc$ 

Appuyer sur **EXE** à chaque saisie.

Terminer par EXE pour valider votre équation.

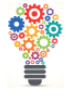

On peut également utiliser la touche **F6** pour accéder à **{SET}** afin de valider l'équation.

Pour l'affichage du cylindre, uniquement, penser à éventuellement à désélectionner les équations définies dans les lignes 1 et 2.

Pour cela, se déplacer à l'aide des flèches ( ) visqu'à la ligne souhaitée.

Appuyer sur la touche **F1** pour accéder à **{SELECT}** et désélectionner l'équation. Vérifier que la ligne où se trouve l'expression de l'équation n'a pas un signe **:** *en surbrillance*.

Pour l'affichage, appuyer sur la touche **F6** pour accéder à **{DRAW}** et afficher le cylindre.

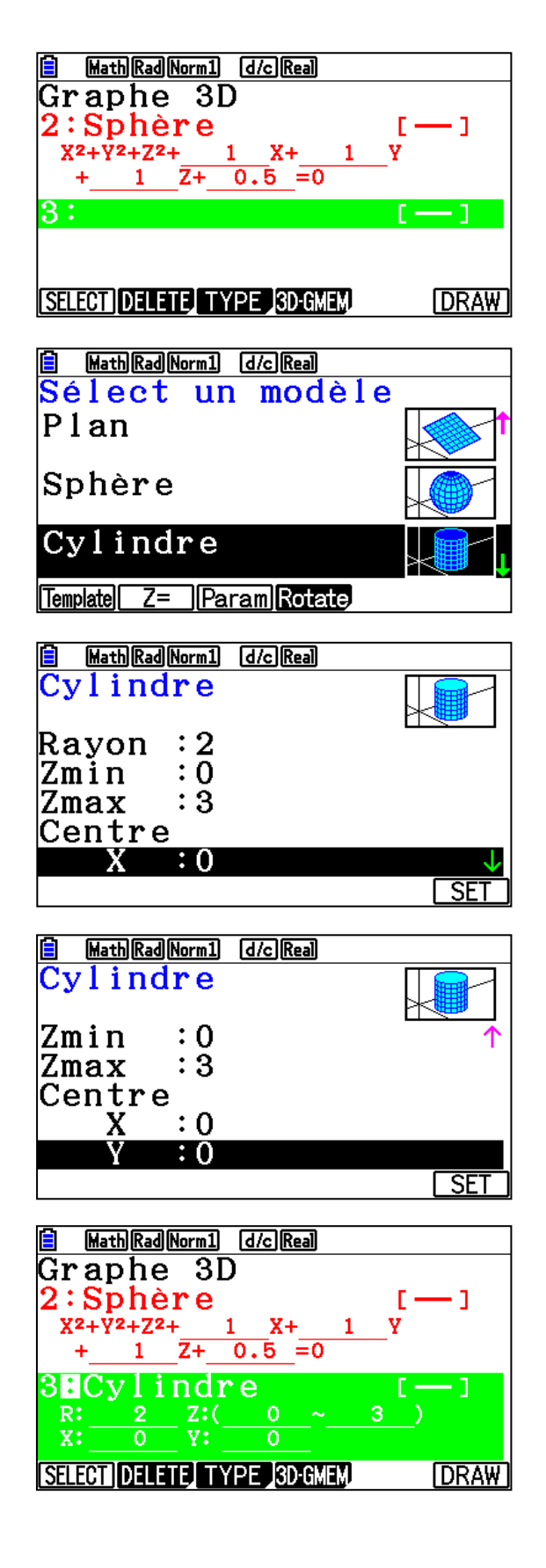

www.casio-education.fr

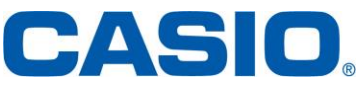

On peut utiliser le zoom en sélectionnant les touches [SHFT] [F2] {ZOOM} et puis [F1] {IN} pour agrandir ou [F2] {OUT} pour réduire le cylindre.

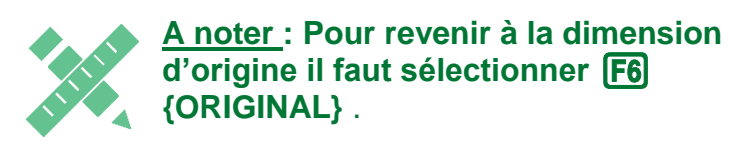

On peut également utiliser SHFT F3 {VIEW-X} pour avoir une projection du cylindre sur le plan X=0 ou F4 {VIEW-Y} sur le plan Y=0 ou F5 {VIEW-Z} sur le plan Z=0.

VIEW-X

VIEW-Y

VIEW-Z

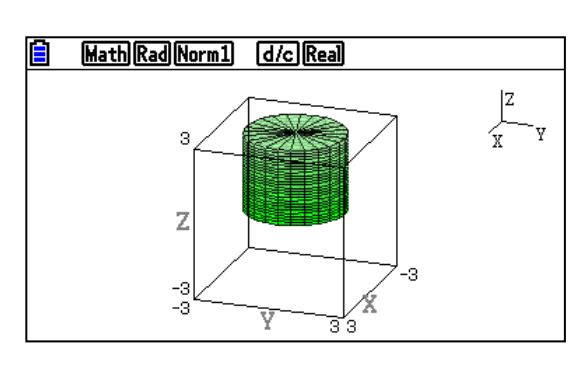

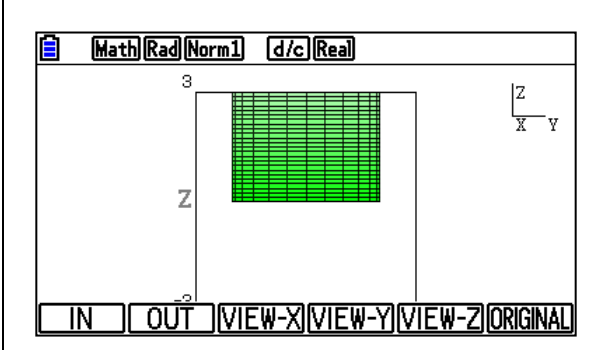

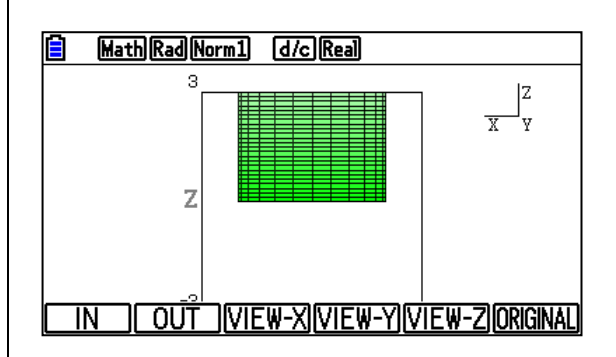

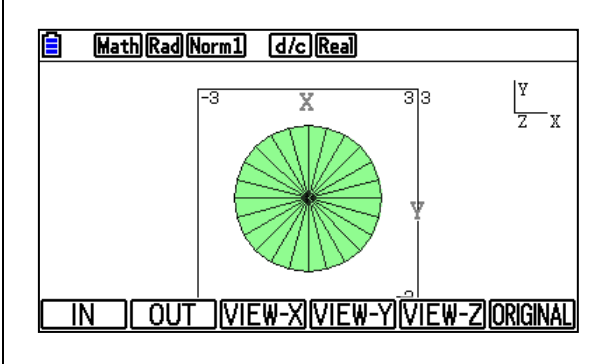

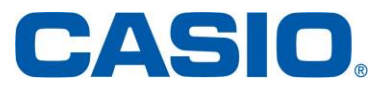

www.casio-education.fr

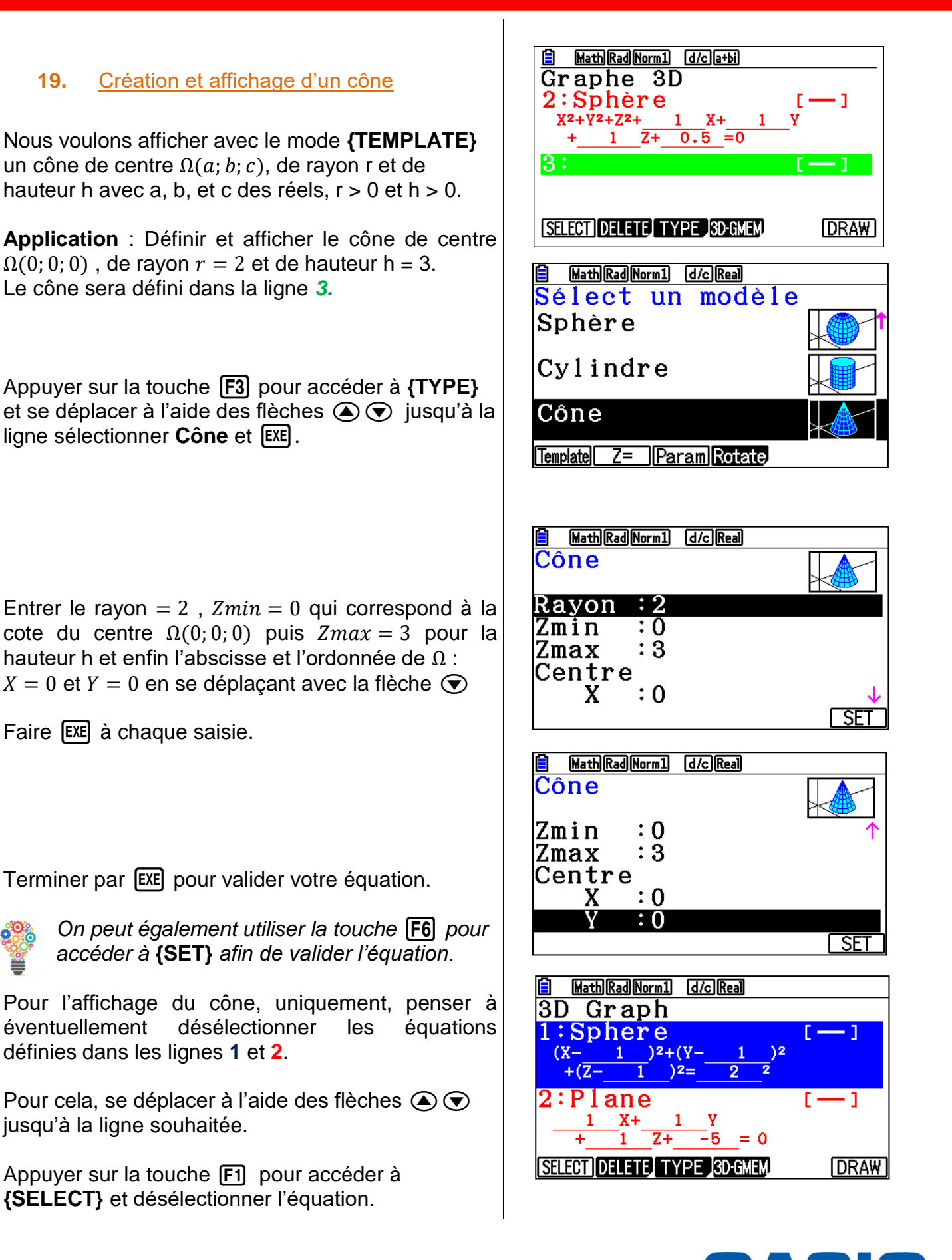

Entrer le rayon = 2, Zmin = 0 qui correspond à la cote du centre  $\Omega(0;0;0)$  puis Zmax = 3 pour la hauteur h et enfin l'abscisse et l'ordonnée de  $\Omega$  : X = 0 et Y = 0 en se déplaçant avec la flèche  $\bigcirc$ 

Faire **EXE** à chaque saisie.

Terminer par **EXE** pour valider votre équation.

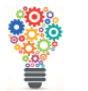

19.

On peut également utiliser la touche **F6** pour accéder à {SET} afin de valider l'équation.

Pour l'affichage du cône, uniquement, penser à éventuellement désélectionner définies dans les lignes 1 et 2.

Pour cela, se déplacer à l'aide des flèches ( ) jusqu'à la ligne souhaitée.

Appuyer sur la touche [F1] pour accéder à **{SELECT}** et désélectionner l'équation.

www.casio-education.fr

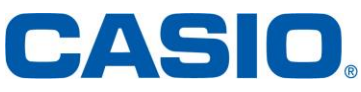

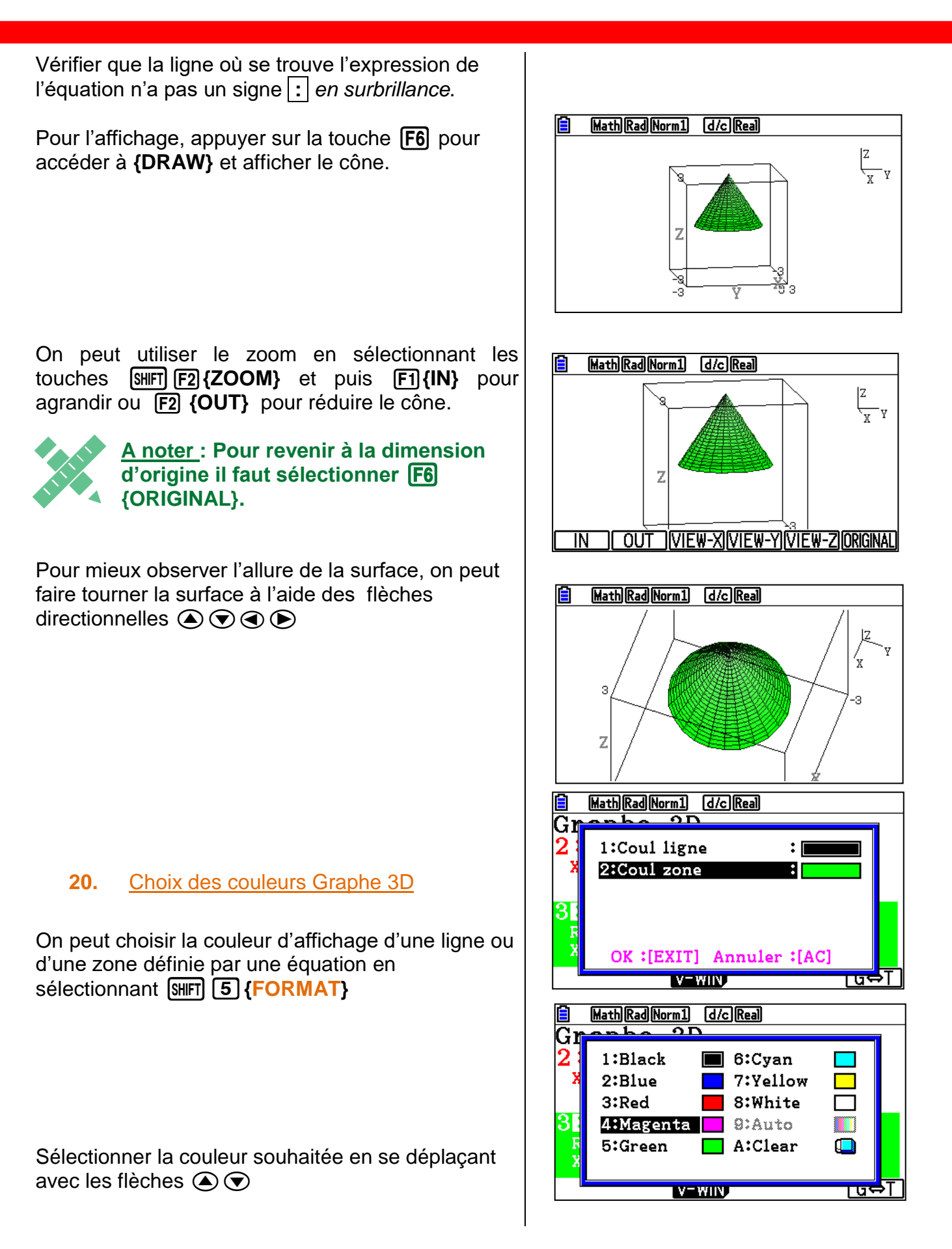

Graphe 3D

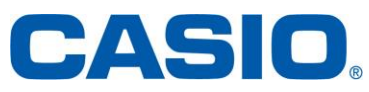

www.casio-education.fr

14

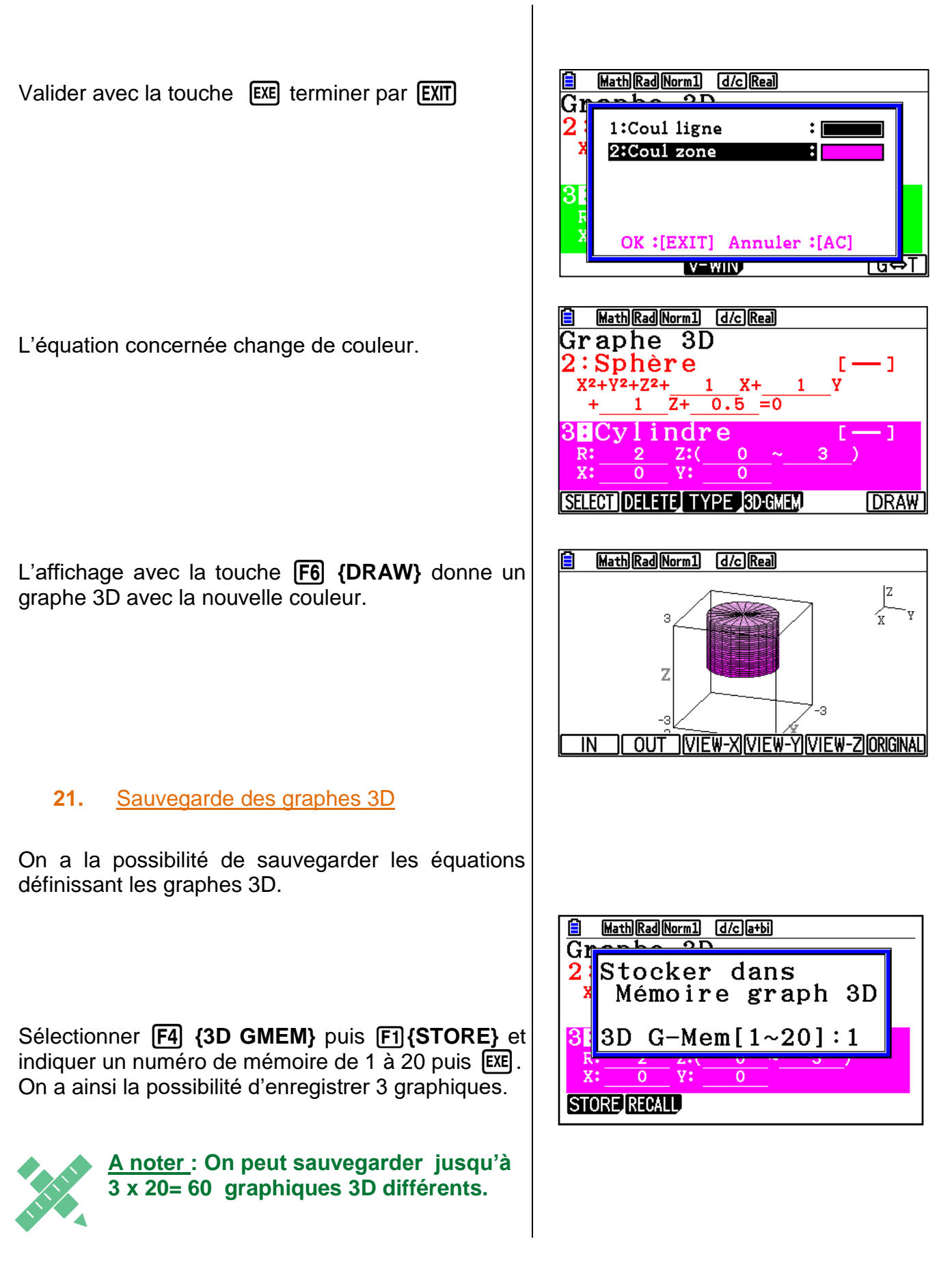

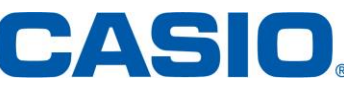

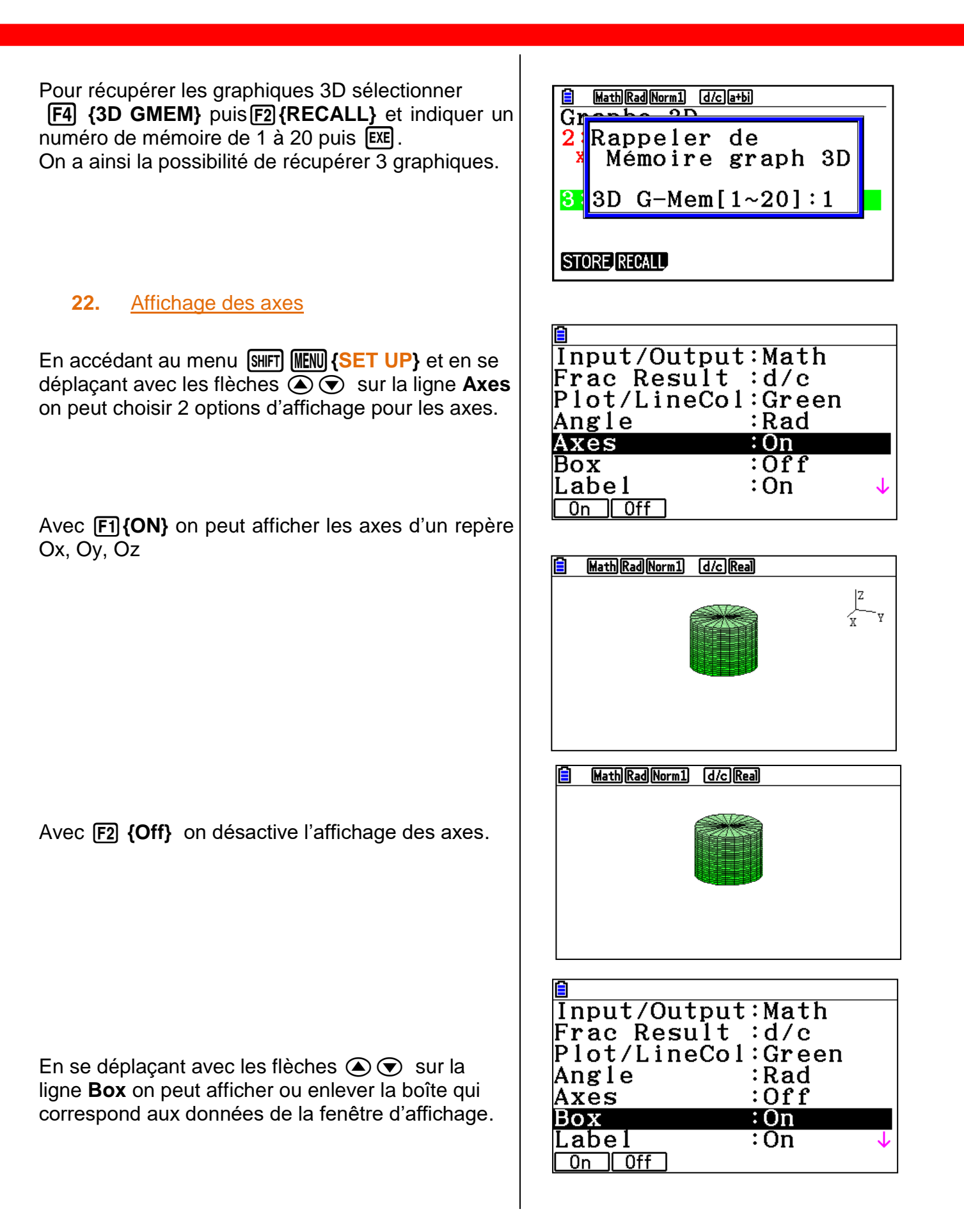

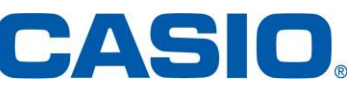

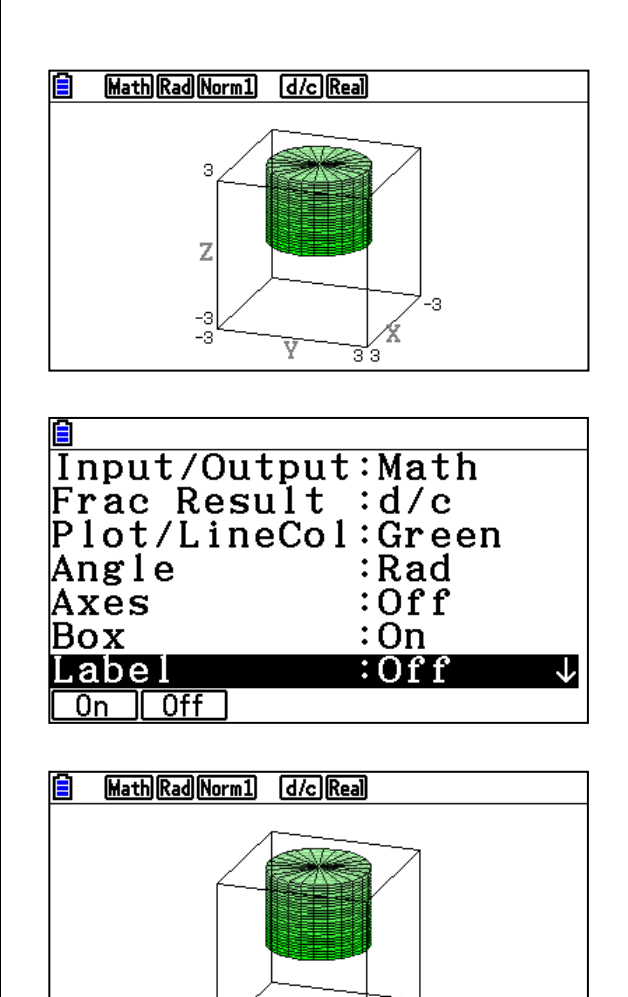

En se déplaçant avec les flèches ( ) sur la ligne **Label** on peut afficher ou enlever le nom des axes .

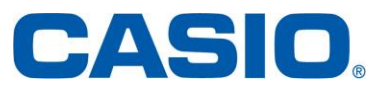

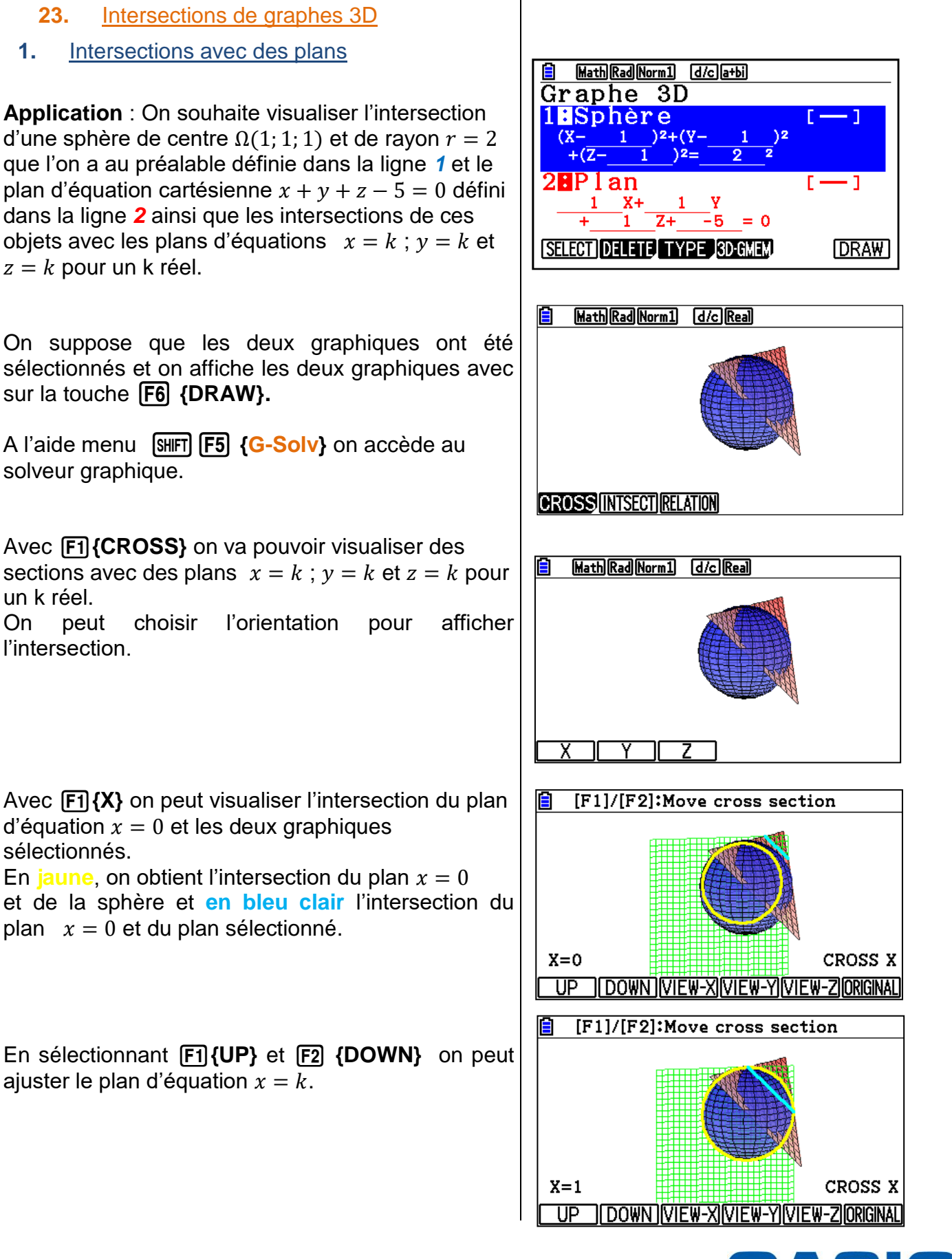

www.casio-education.fr

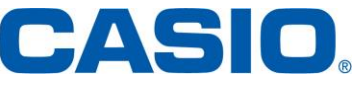

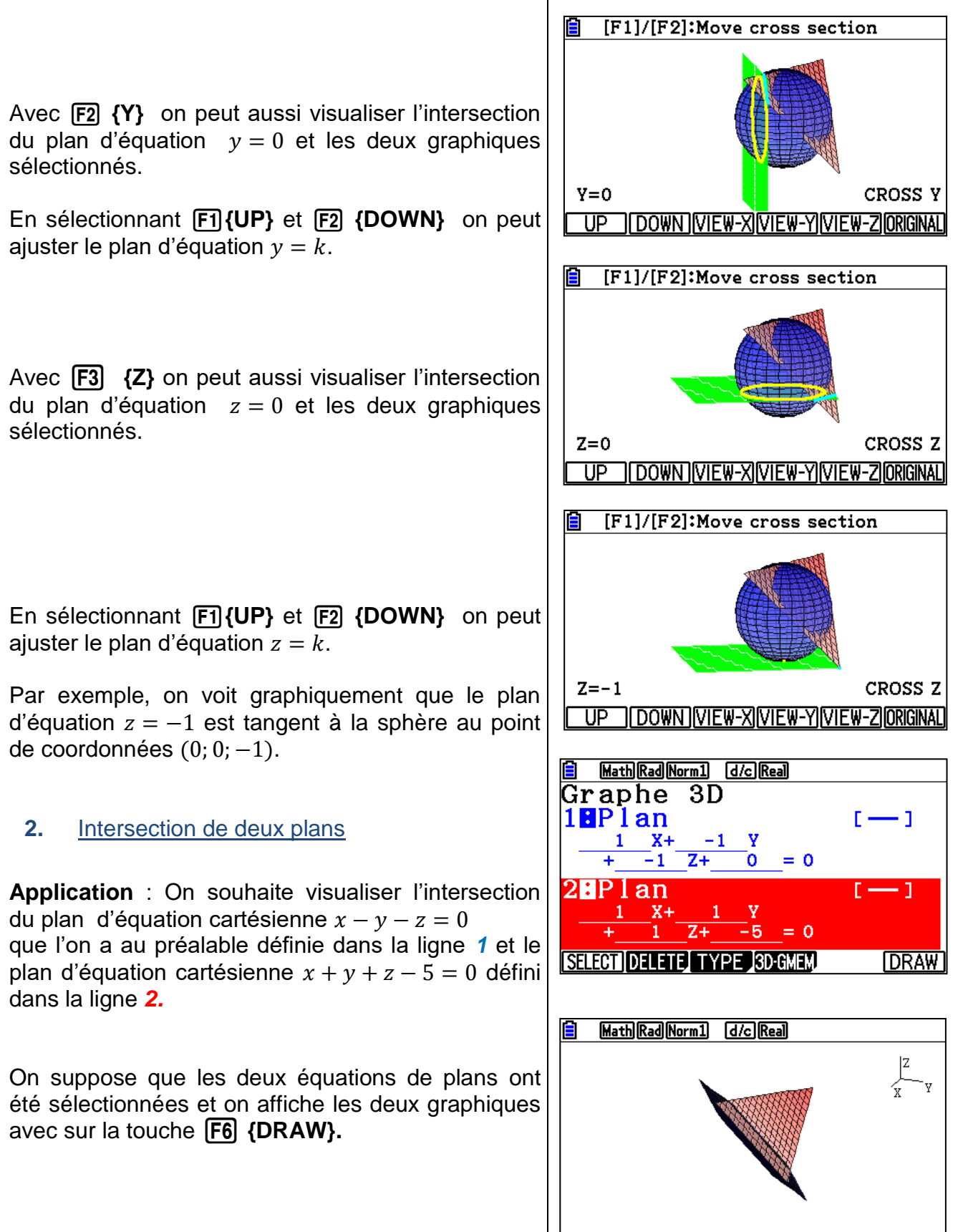

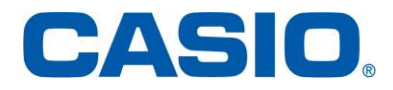

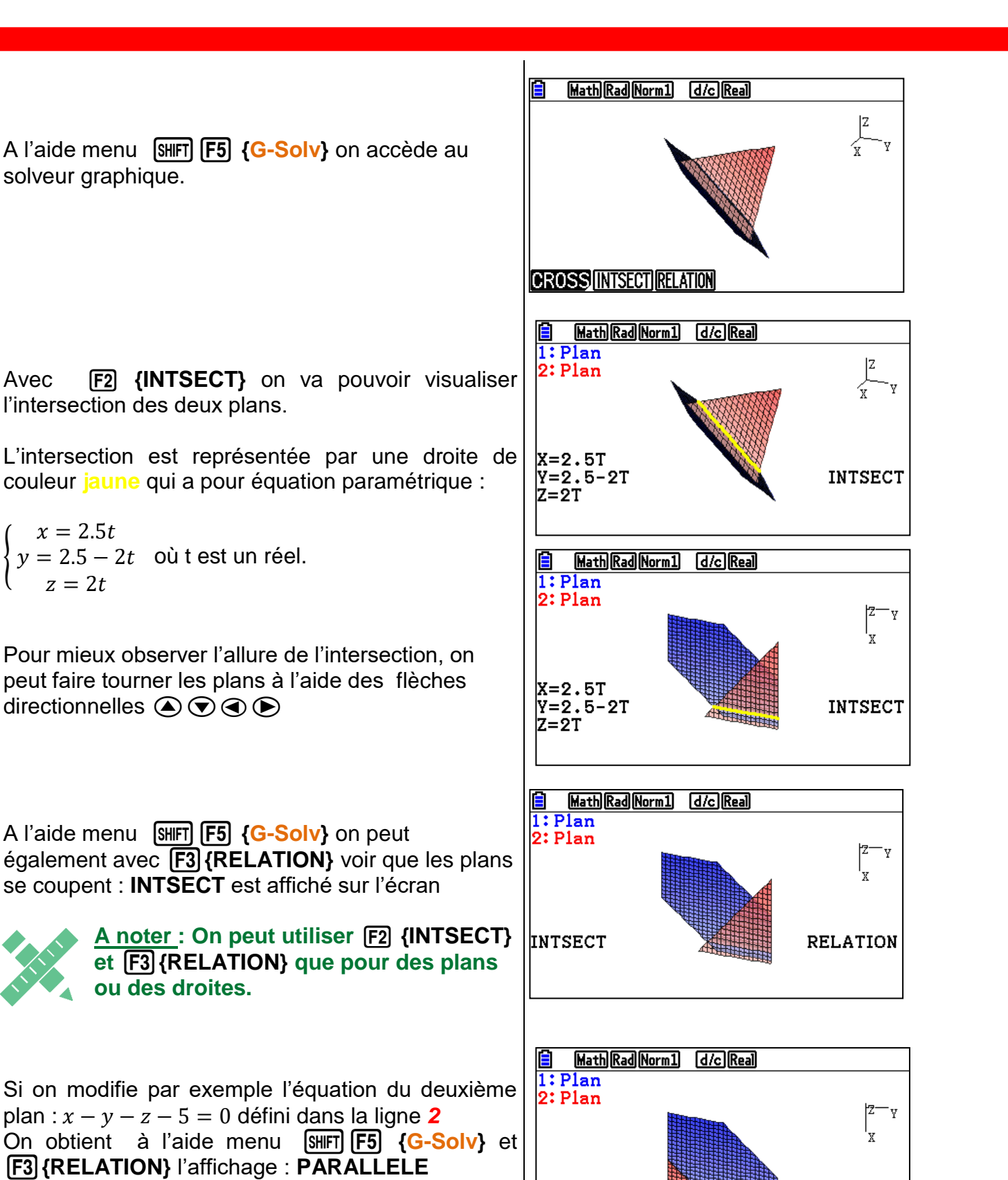

Les deux plans sont parallèles.

Avec

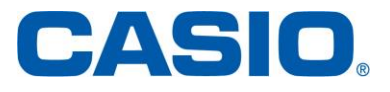

RELATION

www.casio-education.fr

Graphe 3D

PARALLÈLE

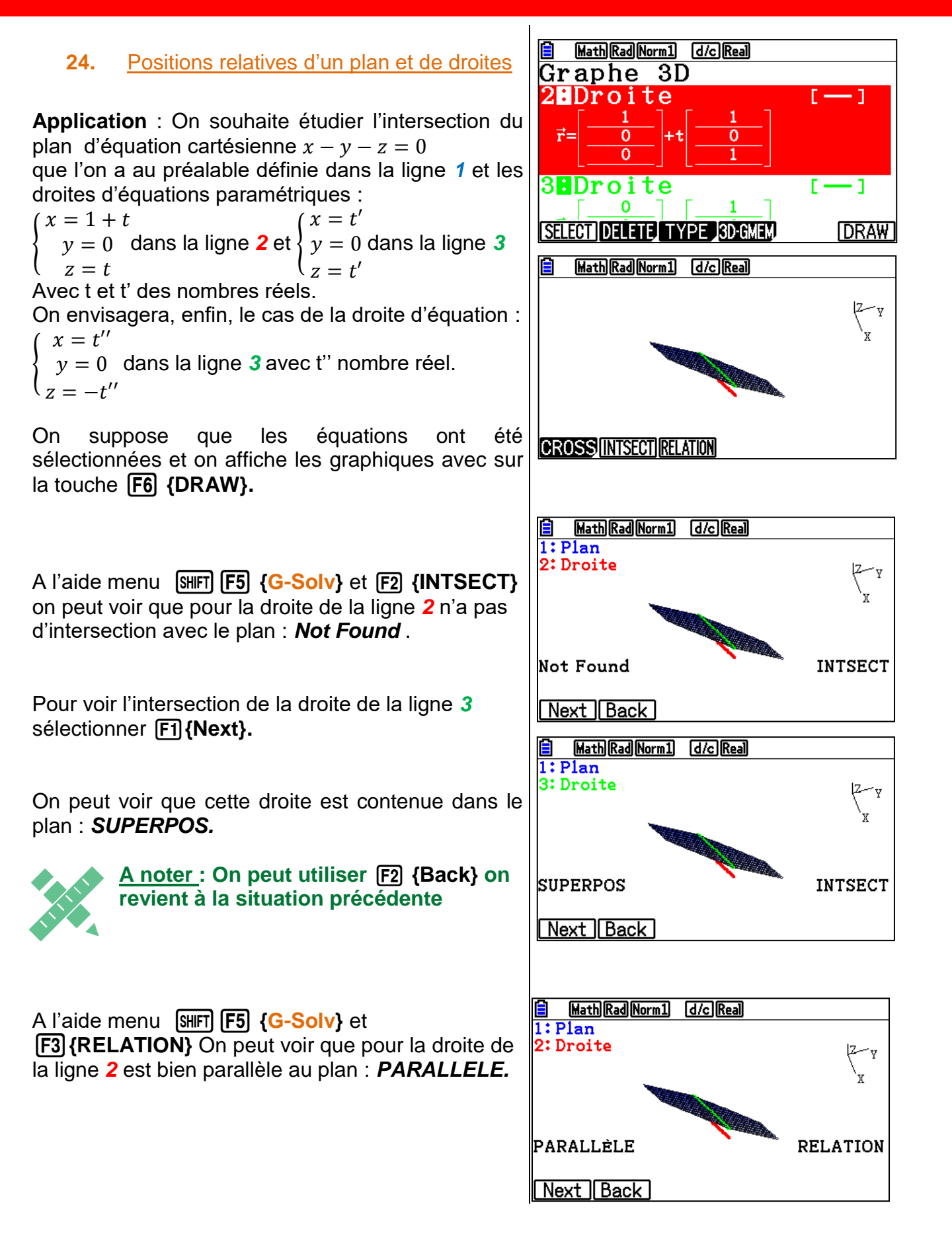

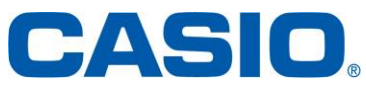

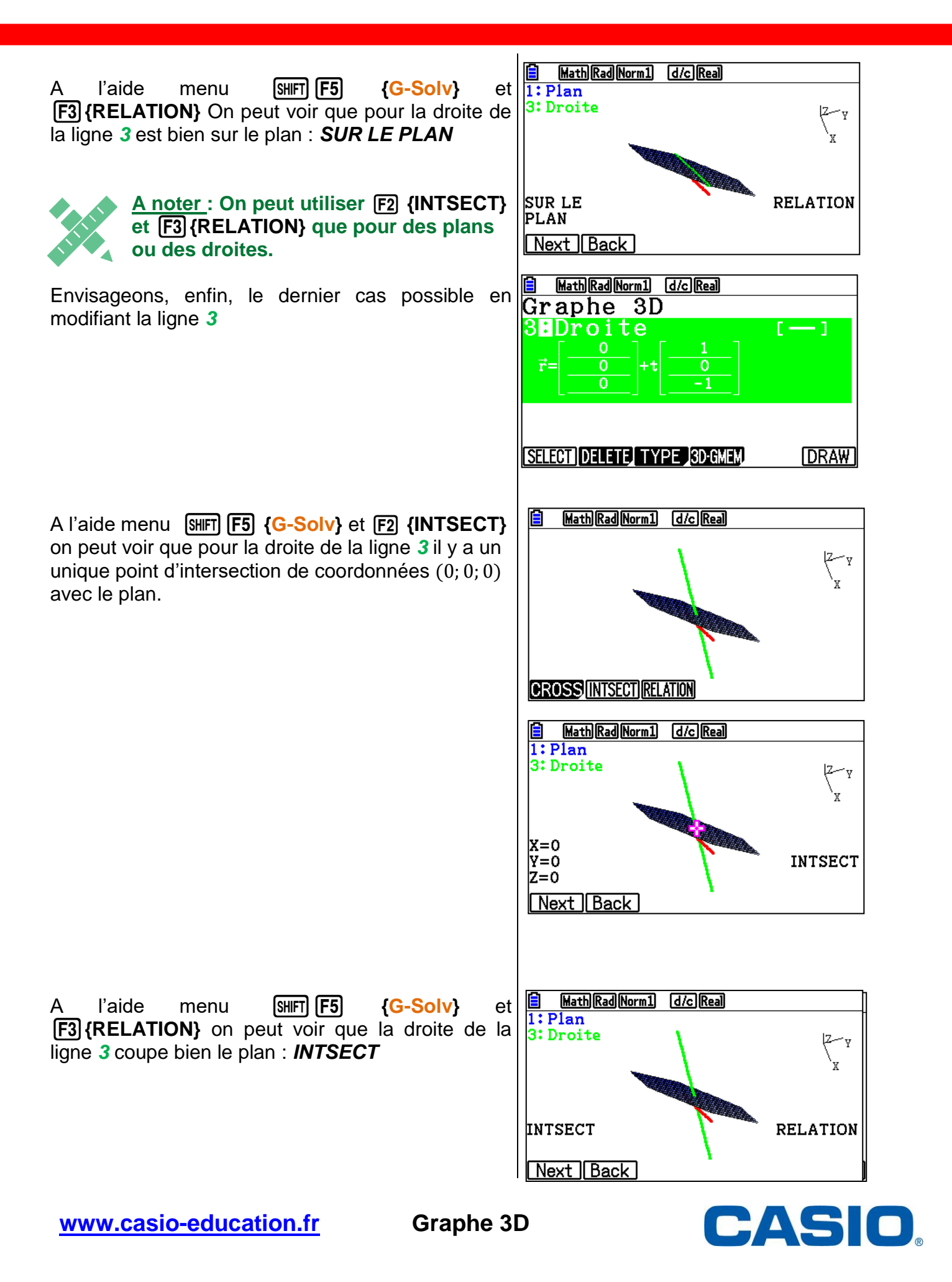

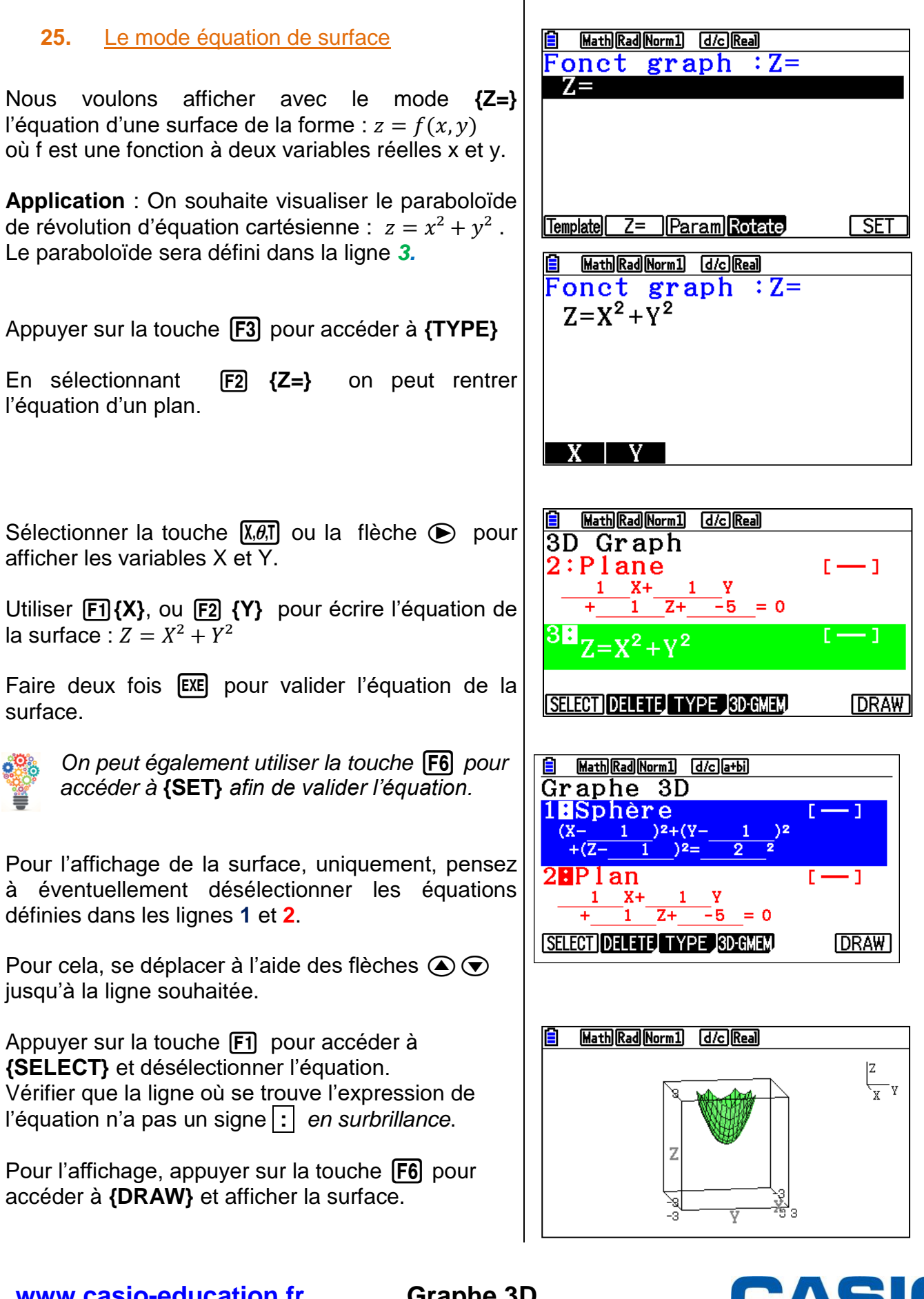

www.casio-education.fr

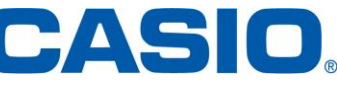

On peut utiliser le zoom en sélectionnant les touches [SHIFT] [F2] {ZOOM} et puis [F1] {IN} pour agrandir ou [F2] {OUT} pour réduire la surface.

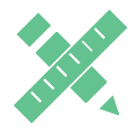

<u>A noter</u> : Pour revenir à la dimension d'origine il faut sélectionner **F6** {ORIGINAL}.

3. Equation paramétrique d'une surface

Nous voulons afficher avec le mode **{Param}** l'équation paramétrique d'une surface de la forme :

 $\begin{cases} x = f(s,t) \\ y = g(s,t) \end{cases}$ 

 $\int_{z}^{y} g(s,t)$ 

où f, g et h sont des fonctions à deux variables réelles s et t.

**Application** : On souhaite visualiser la surface du ruban de Möbius d'équation paramétrique :

$$\begin{cases} x = \left(1 + \frac{t}{2}\cos\left(\frac{s}{2}\right)\right)\cos(s) \\ y = \left(1 + \frac{t}{2}\cos\left(\frac{s}{2}\right)\right)\sin(s) \\ z = \frac{t}{2}\sin\left(\frac{s}{2}\right) \end{cases}$$

avec  $-1 \le t \le 1 \ et \ 0 \le s \le 2\pi$ Le ruban de Möbius sera défini dans la ligne **3**.

Appuyer sur la touche F3 pour accéder à {TYPE}

En sélectionnant **F3 {Param}** on peut rentrer l'équation paramétrique de la surface.

Sélectionner la touche  $X, \theta, T$  ou utiliser la flèche  $\bigcirc$  pour afficher les variables **S** et **T**.

Utiliser **F1 {S}** ou **F2 {T}** pour écrire l'équation paramétrique de la surface.

Faire EXE pour valider chaque ligne.

Enfin faire EXE pour valider l'équation de la surface.

On peut également utiliser la touche **F6** pour accéder à **{SET}** afin de valider l'équation.

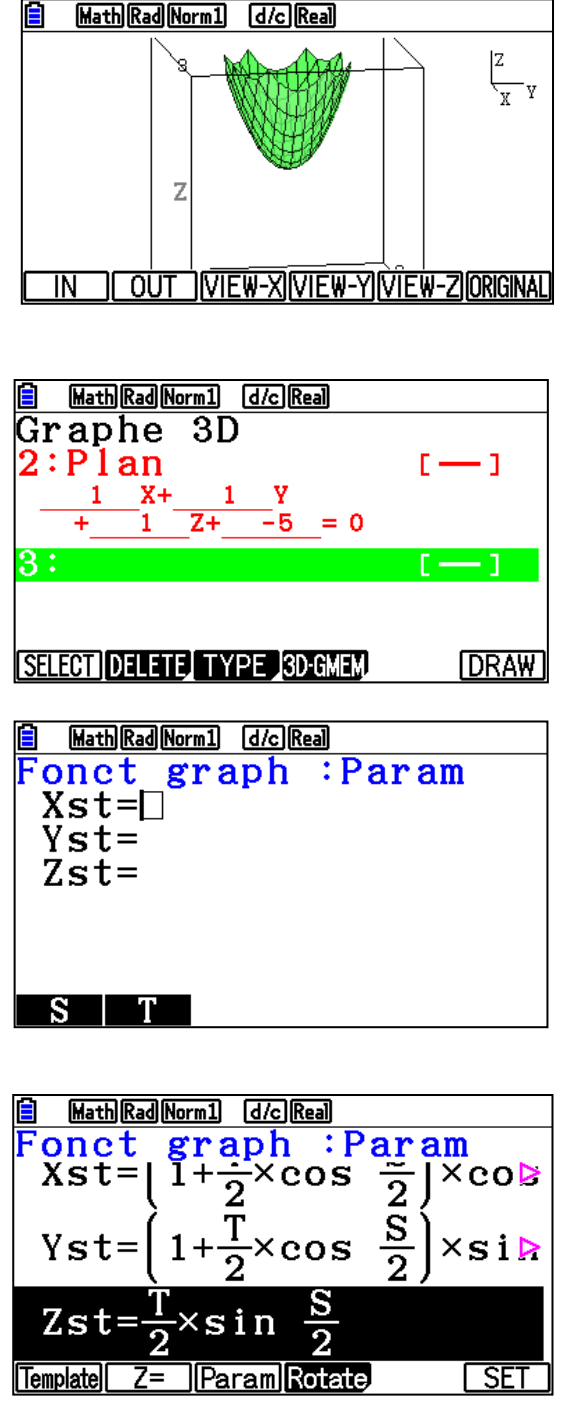

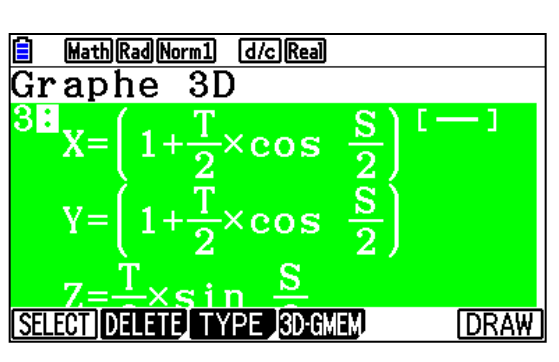

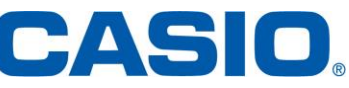

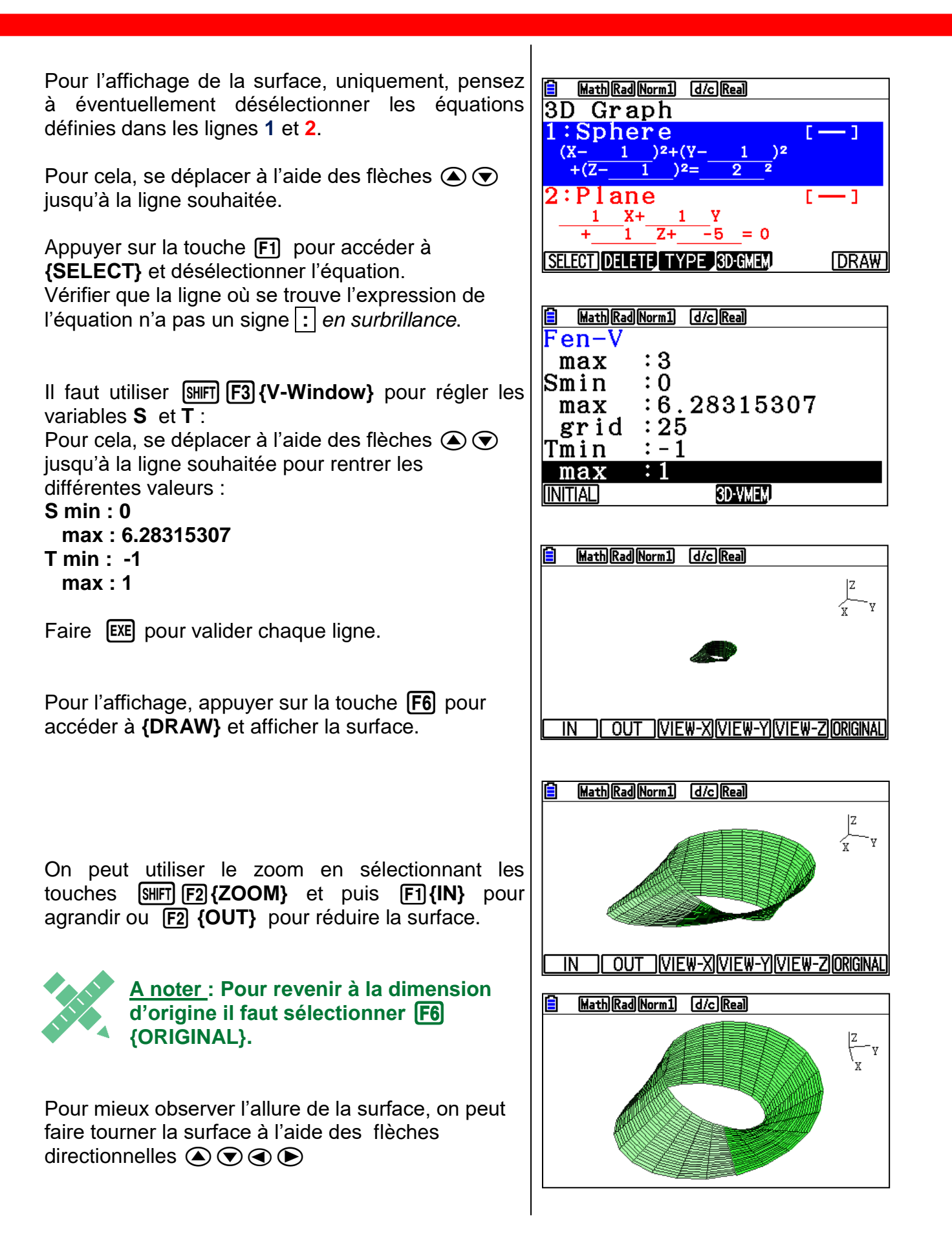

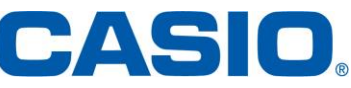

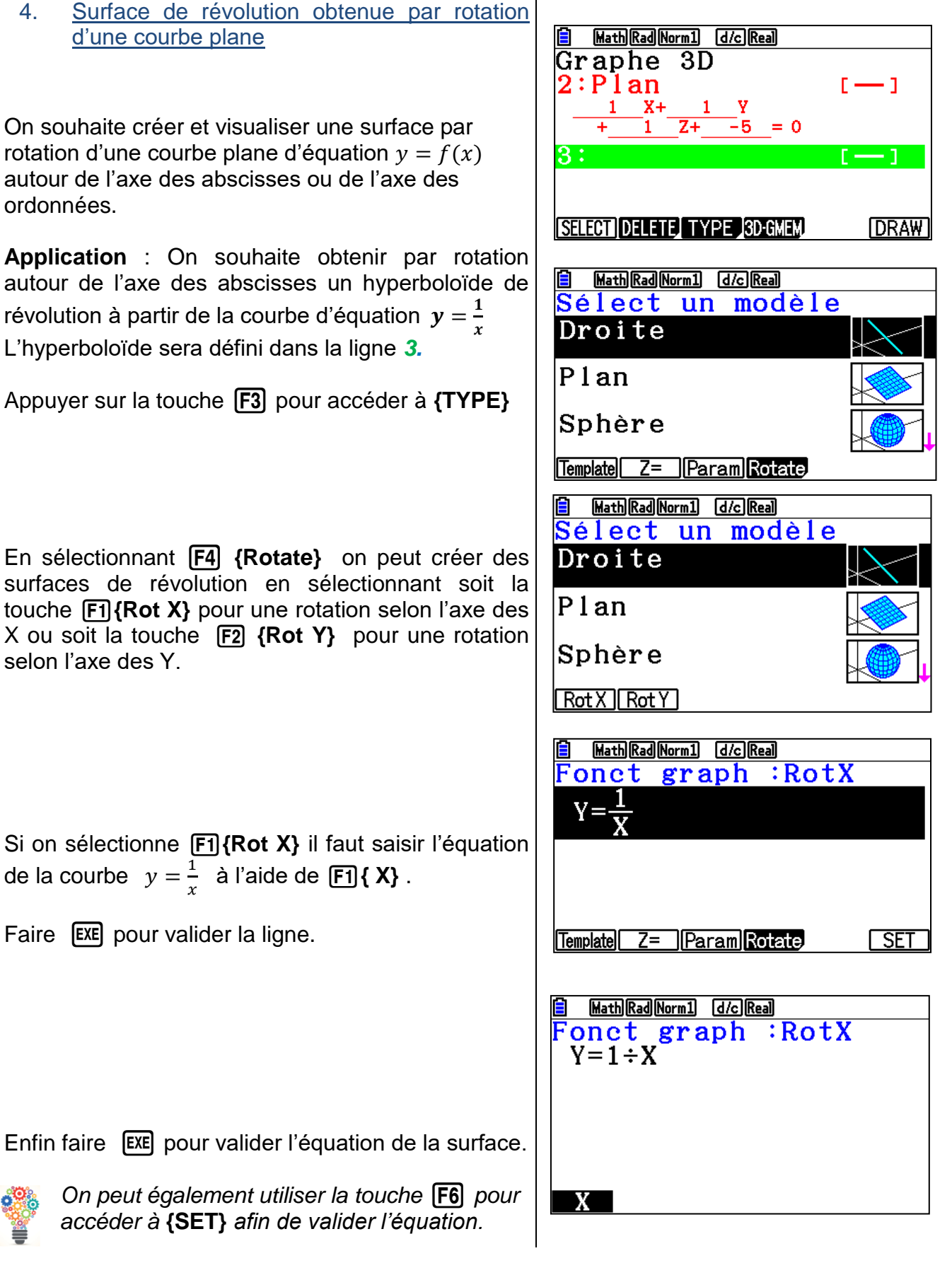

www.casio-education.fr

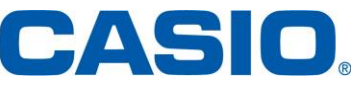

Pour l'affichage de la surface, uniquement, pensez à éventuellement désélectionner les équations définies dans les lignes 1 et 2. Pour cela, se déplacer à l'aide des flèches () () jusqu'à la ligne souhaitée.

Appuyer sur la touche F1 pour accéder à **{SELECT}** et désélectionner l'équation. Vérifier que la ligne où se trouve l'expression de l'équation n'a pas un signe : *en surbrillance*.

Pour l'affichage, appuyer sur la touche **F6** pour accéder à **{DRAW}** et afficher la surface.

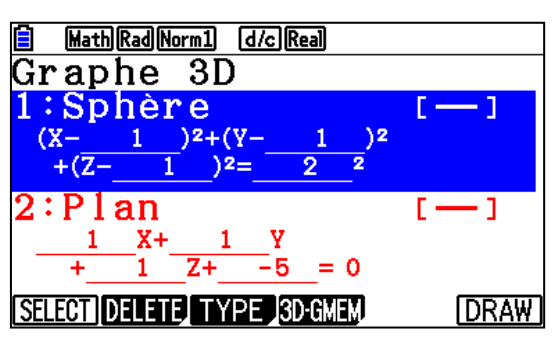

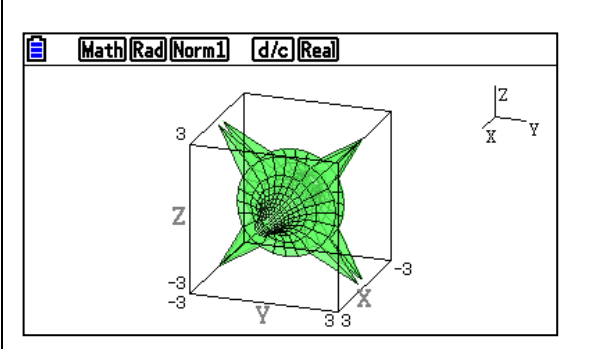

On peut utiliser le zoom en sélectionnant les touches [SHFT] [F2] {ZOOM} et puis [F1] {IN} pour agrandir ou [F2] {OUT} pour réduire la surface.

Pour mieux observer l'allure de la surface, on peut faire tourner la surface en utilisant les flèches

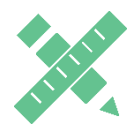

<u>A noter</u> : Pour revenir à la dimension d'origine il faut sélectionner **F6** {ORIGINAL}.

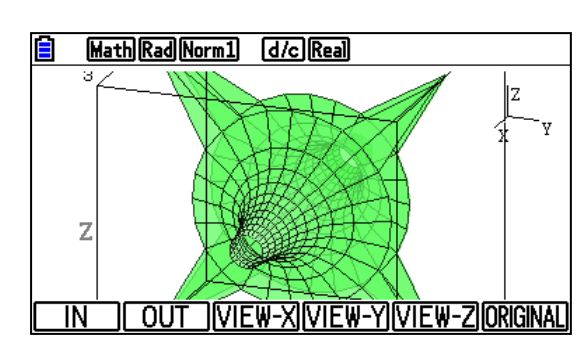

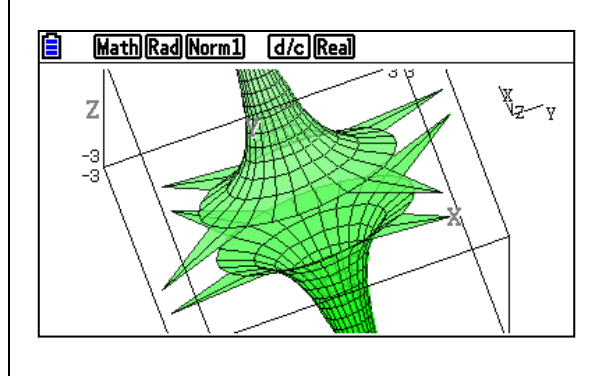

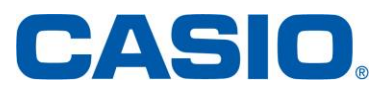

www.casio-education.fr

directionnelles  $\bigcirc \bigcirc \bigcirc \bigcirc \bigcirc$ 

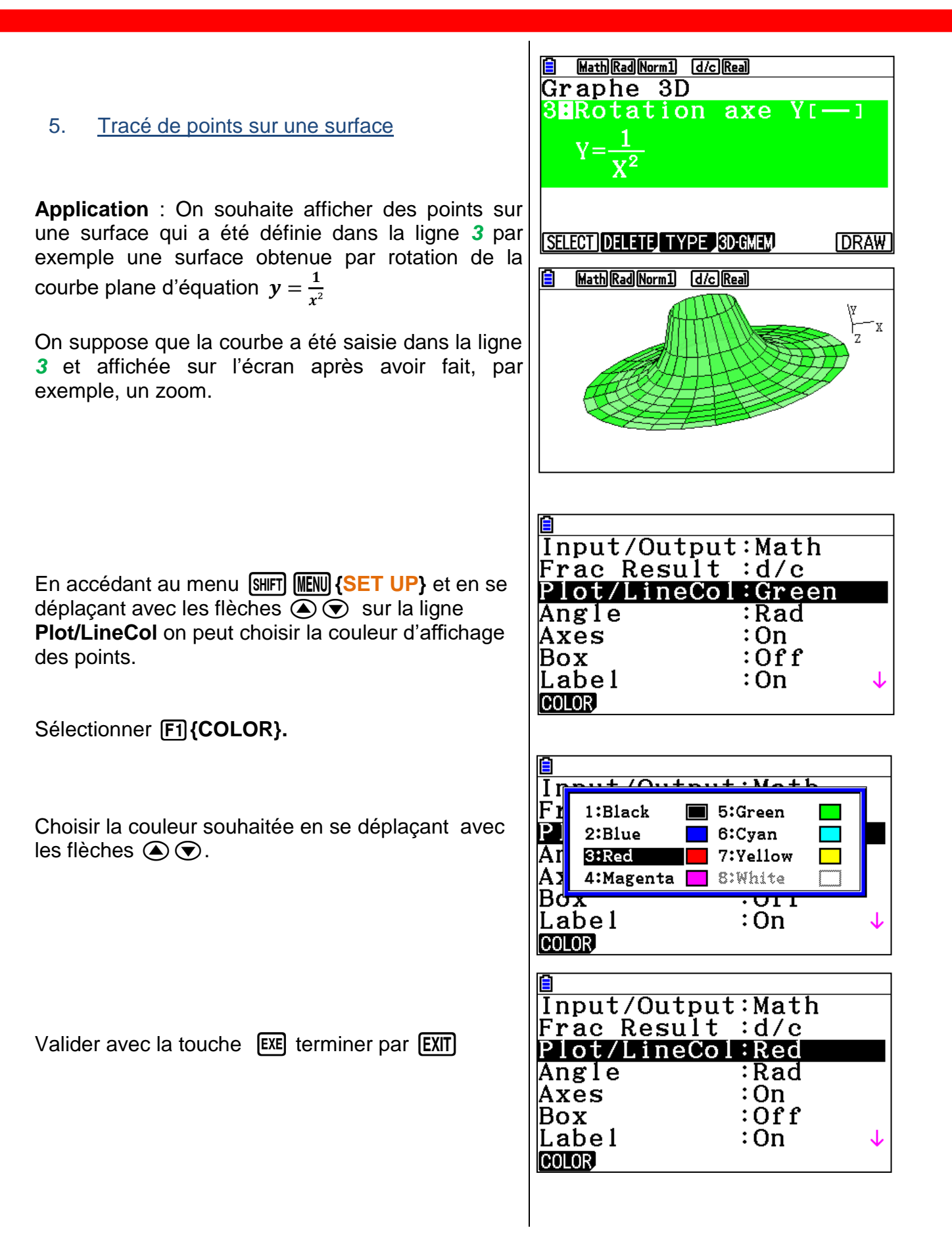

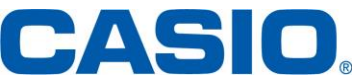

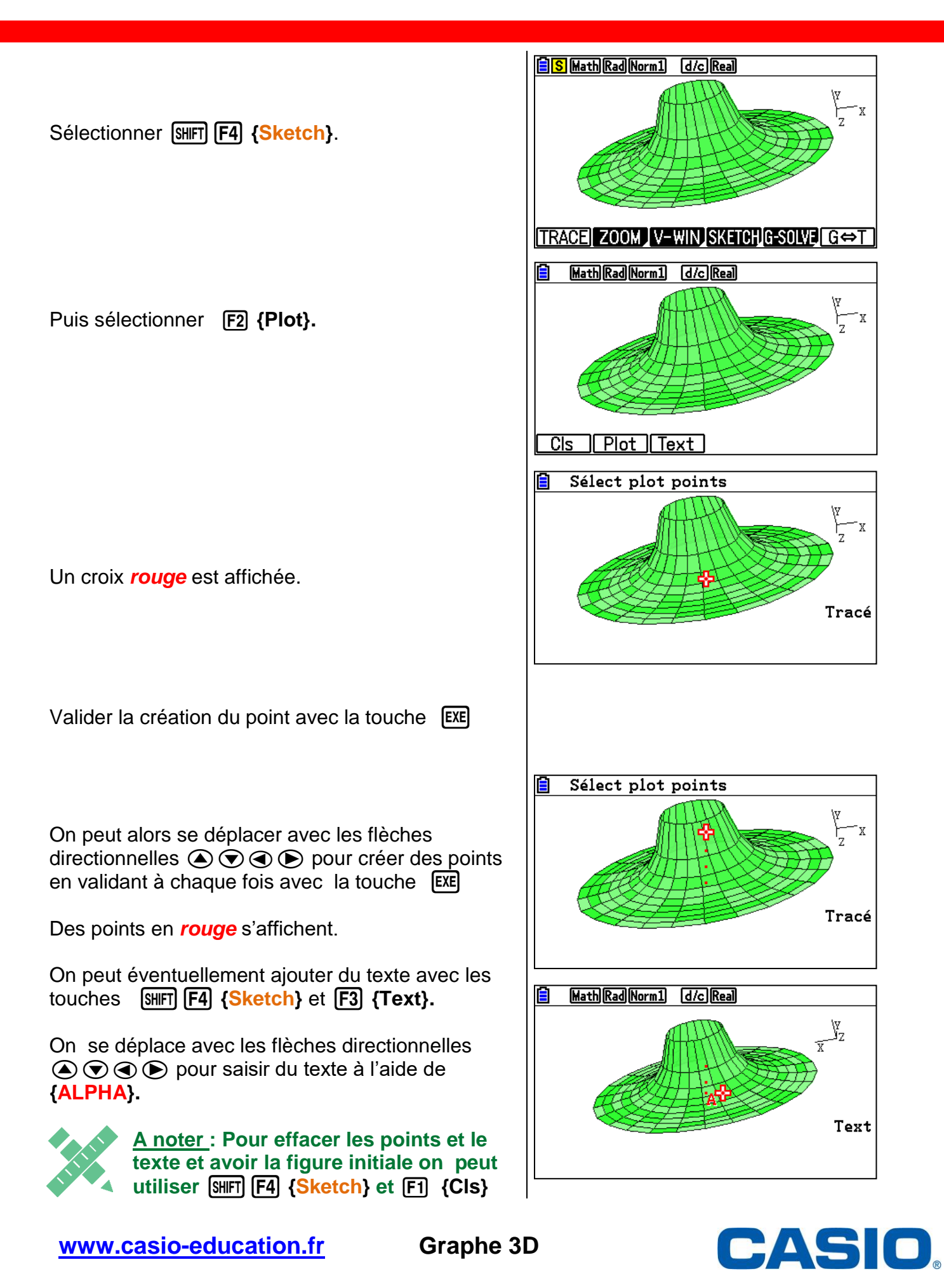

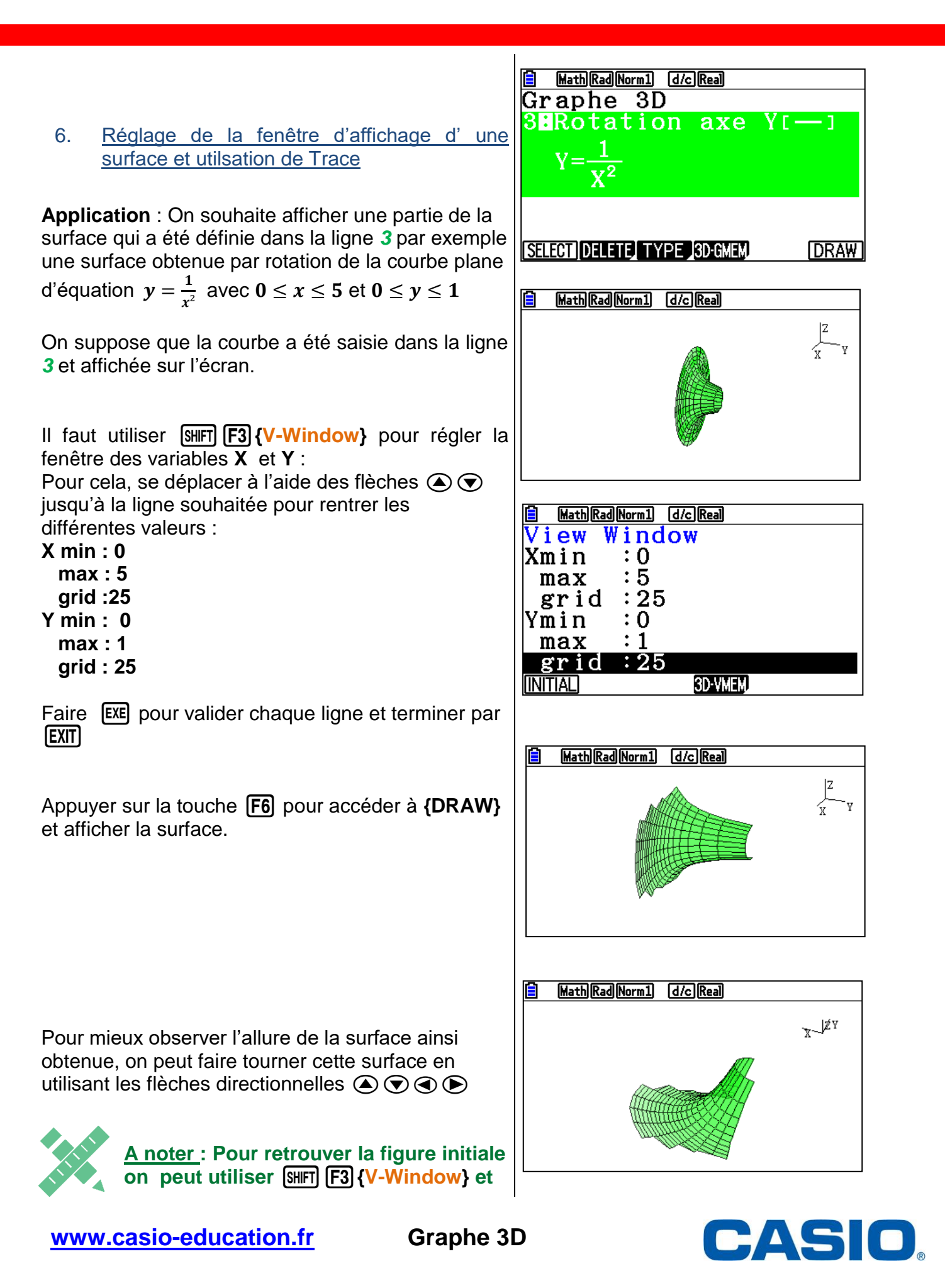

x-JZY

#### F1 {INITIAL}

On peut se déplacer sur la surface à l'aide de SHIFT (F1) {TRACE}.

TRACE ZOOM V-WIN SKETCH G-SOLVE G⇔T MathRadNorm1 d/cReal 3: Y-Axis Rotate  $Y=1 \sqcup (X^2)$ x\_ZY Une croix rouge est affichée avec les coordonnées X=2.5 Y=0.16 TRACE Z=0 Next Back MathRadNorm1 d/cReal 3: Y-Axis Rotate Y=1 (X<sup>2</sup>) x-JZY X=1.4583 Y=0.4702 TRACE Z=0 Next Back

S Math Rad Norm1 d/c Real

On peut se déplacer sur surface en utilisant les flèches directionnelles ( ) ( )

du point de la surface où on se trouve.

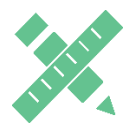

<u>A noter</u> : Pour revenir à la position initiale sélectionner F2 {Back}.

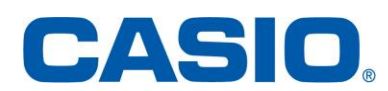